# เครื่องมือสำหรับตรวจสอบการตั้งก่าตามข้อกำหนดกวามปลอดภัย

Security Configuration Compliance Audit Tool

นายณัฐวิทย์ ลีลาวรรณศิลป 5804800059

ปริญญานิพนธ์นี้เป็นส่วนหนึ่งของการศึกษาตามหลักสูตรปริญญาวิทยาศาสตรบัณฑิต ภาควิชาวิทยาการคอมพิวเตอร์ คณะวิทยาศาสตร์ มหาวิทยาลัยสยาม ปีการศึกษา 2561

| หัวข้อปริญญานิพนธ์      | เกรื่องมือสำหรับตรวจสอบการตั้งค่าตามข้อกำหนดความปลอดภัย |  |  |  |  |  |  |  |
|-------------------------|---------------------------------------------------------|--|--|--|--|--|--|--|
|                         | Security Configuration Compliance Audit Tool            |  |  |  |  |  |  |  |
| หน่วยกิตของปริญญานิพนธ์ | 3 หน่วยกิต                                              |  |  |  |  |  |  |  |
| รายชื่อผู้จัดทำ         | นายณัฐวิทย์ ลีลาวรรณศิลป 5804800059                     |  |  |  |  |  |  |  |
| อาจารย์ที่ปรึกษา        | อาจารย์จรรยา แหยมเจริญ                                  |  |  |  |  |  |  |  |
| ระคับการศึกษา           | วิทยาศาสตรบัณฑิต                                        |  |  |  |  |  |  |  |
| ภาควิชา                 | วิทยาการคอมพิวเตอร์                                     |  |  |  |  |  |  |  |
| ปีการศึกษา              | 2561                                                    |  |  |  |  |  |  |  |
|                         |                                                         |  |  |  |  |  |  |  |

อนุมัติให้ปริญญานิพนธ์นี้เป็นส่วนหนึ่งของการศึกษาตามหลักสูตรวิทยาศาสตรบัณฑิต สาขา วิทยาการคอมพิวเตอร์

คณะกรรมการสอบปริญญานิพนธ์

Cilius boush ประธานกรรมการ

(พลอากาศตรี ผศ.คร.พาห์รณ สงวนโภคัย)

(อาจารย์เอก บำรุงศรี)

(อาจารย์จรรยา แหยมเจริญ)

| หัวข้อปริญญานิพนธ์      | เครื่องมือสำหรับตรวจสอบการตั้งค่าตามข้อกำหนด |
|-------------------------|----------------------------------------------|
|                         | ความปลอดภัย                                  |
| หน่วยกิตของปริญญานิพนธ์ | 3 หน่วยกิต                                   |
| รายชื่อผู้จัดทำ         | นายณัฐวิทย์ ลีลาวรรณศิลป 5804800059          |
| อาจารย์ที่ปรึกษา        | อาจารย์จรรยา แหยมเจริญ                       |
| ระดับการศึกษา           | วิทยาศาสตรบัณฑิต                             |
| ภาควิชา                 | วิทยาการคอมพิวเตอร์                          |
| ปีการศึกษา              | 2561                                         |
|                         |                                              |

# บทคัดย่อ

เนื่องด้วยตามมาตรฐาน ธ.ป.ท (ธนาการแห่งประเทศไทย) เกี่ยวกับความปลอดภัยบนระบบ กอมพิวเตอร์ล่าสุดที่พึ่งออกมาซึ่งว่าด้วยทุกสถาบันการเงินที่อยู่ภายใต้การควบคุมดูแลของธนาการ แห่งประเทศไทยจะต้องมีการตรวจสอบระบบคอมพิวเตอร์ทั้งหมดให้เป็นไปตามข้อกำหนดความ ปลอดภัยของสถาบันการเงินนั้น ๆ โดยจะต้องมีการตรวจสอบทุก ๆไตรมาสและตรวจสอบเครื่อง กอมพิวเตอร์ทั้งหมดไม่ว่าจะเป็นของเดิมหรือของใหม่ ซึ่งทำให้สถาบันการเงินหลายแห่งได้รับ ผลกระทบโดยเฉพาะสถาบันการเงินที่มีระบบคอมพิวเตอร์ขนาดใหญ่และมีจำนวนเครื่องที่ต้อง ตรวจสอบมาก ทำให้การตรวจสอบเครื่องกอมพิวเตอร์ทั้งหมดนั้นเป็นงานที่ใช้เวลานานและต้องใช้ ทรัพยากรณ์หรือบุลลากรเป็นจำนวนมาก เพื่อแก้ปัญหาดังกล่าวผู้จัดทำจึงได้เลือกใช้เครื่องมือและ เทคโนโลยีในปัจจุบันเข้ามาช่วยให้การตรวจสอบตามข้อกำหนดความปลอดภัยเป็นไปอย่าง อัตโนมัติและมีความถูกต้องและเพื่อช่วยลดระยะเวลาและบุคลากรในการตรวจสอบระบบ คอมพิวเตอร์ลงได้

<mark>คำสำคัญ:</mark> ความปลอดภัยบนระบบคอมพิวเตอร์, ข้อกำหนดความปลอดภัย, การตรวจสอบระบบ คอมพิวเตอร์ Project TitleSecurity Configuration Compliance Audit ToolProject Credits3 UnitsCandidateMr. Nutthawit Lilawannasin 5804800059AdvisorMiss Janya YamcharoenProgramBachelor of ScienceField of StudyComputer ScienceB.E.2561

#### Abstract

Information communication technology and computers are an important tool for driving organizations to operate effectively, especially with security systems. Financial institutions, under the supervision of the Bank of Thailand, must check the security configurations according to the standards and report the audit results to the BOT every quarter. Each financial institution has various computer equipment that has to be an audited. At present, the auditing process by the administrator that takes a long time and mistakes occur easily. Therefore, the developer has developed a security configuration compliance audit tool with an application of container technology, a virtual machine and git help automate operations, reduce time, and reduce human error. In system development, the use of Ansible, which is an open source software, to be an intermediary between the user and the backend system and scripting was done with YAML. This tool supports Linux operating systems and can check the standards specified by 50 items. The developer had tested this tool on a virtual simulation system receiving the results as specified.

Keywords: computer system security, security compliance, system audits

Approved by

Approved by

## กิติกรรมประกาศ

### (Acknowledgment)

การจัดทำปริญญานิพนธ์ฉบับนี้สำเร็จได้นั้น ผู้จัดทำได้รับความกรุณาจาก อาจารย์ผู้สอน ทุกท่านที่ให้ข้อมูลต่างๆ ส่งผลให้ผู้จัดทำได้รับความรู้และประสบการณ์ต่างๆ ที่มีค่ามากมาย สำหรับปริญญานิพนธ์ฉบับนี้สำเร็จลงได้ด้วยดีจากความร่วมมือและสนับสนุนจาก อาจารย์จรรยา แหยมเจริญ อาจารย์ที่ปรึกษาและบริษัท ออพซ์ตา (ประเทศไทย) จำกัด

ผู้จัดทำใคร่ ขอขอบพระคุณคณะกรรมการสอบปริญญานิพนธ์ ที่ได้ให้คำแนะนำสำคัญใน การสอบปริญญานิพนธ์ฉบับนี้ และผู้มีส่วนร่วมทุกท่านที่ไม่ได้กล่าวนาม ที่มีส่วนร่วมในการให้ ข้อมูลให้ความช่วยเหลือ และเป็นที่ปรึกษาให้คำแนะนำต่าง ๆ จนทำให้งานทุกอย่างประสบความ สำเร็จไปด้วยดี ซึ่งผู้จัดทำขอขอบพระคุณเป็นอย่างสูงไว้ ณ ที่นี้ด้วย

> ผู้จัดทำ นายณัฐวิทย์ ลีลาวรรณศิลป

# สารบัญ

| บทคัดย่อ        | ก |
|-----------------|---|
| Abstract        | ข |
| กิตติกรรมประกาศ | የ |

# บทที่ 1 บทนำ

| 1.1 ที่มาและความสำคัญของปัญหา            | 1 |
|------------------------------------------|---|
| 1.2 วัตถุประสงค์                         | 1 |
| 1.3 ขอบเขตของปริญญานิพนธ์                | 1 |
| 1.4 ขั้นตอนและวิธีการคำเนินงาน           | 2 |
| 1.5 ประโยชน์ที่คาดว่าจะได้รับ            | 2 |
| 1.6 แผนและระยะเวลาคำเนินงานปริญญานิพนธ์  | 3 |
| 1.7 อุปกรณ์และเครื่องมือที่ใช้ในการพัฒนา | 3 |

# บทที่ 2 การทบทวนเอกสาร/วรรณกรรมที่เกี่ยวข้อง

| 2.1 Red Hat Enterprise Linux (RHEL).      | 5  |
|-------------------------------------------|----|
| 2.2 Virtual Machine (VM)                  | 6  |
| 2.3 Docker Container                      | 7  |
| 2.4 Ansible AWX                           | .8 |
| 2.5 PostgreSQL                            | 9  |
| 2.6 Security Audit.                       | 10 |
| 2.7 เปรียบเทียบเครื่องมือที่ใช้ในการพัฒนา | 10 |

# บทที่ 3 รายละเอียดการปฏิบัติงาน

| 3.1 วิเคราะห์ระบบงานเดิม (As - Is System Analysis) | 11  |
|----------------------------------------------------|-----|
| 3.2 วิเคราะห์ระบบงานใหม่ (New System Analysis)     | .12 |

# สารบัญ (ต่อ)

| บทที่ 4 การนำไปใช้                           |
|----------------------------------------------|
| 4.1 การพัฒนาระบบ (System Development)14      |
| 4.2 การติดตั้งระบบ (System Implementation)25 |
| 4.3 ส่วนติดต่อผู้ใช้ (User Interface)        |
|                                              |
| บทที่ 5 สรุปผลรายงานและข้อเสนอแนะ            |
| 5.1 สรุปผลปริญญานิพนธ์                       |
| 5.2 ข้อคีของระบบ                             |
| 5.3 ข้อจากัดของระบบ                          |
| 5.4 ข้อเสนอแนะ                               |

| ปรรถเวบกรม | 30 |
|------------|----|
|            |    |

# สารบัญตาราง

|                                             | หน้า  |  |
|---------------------------------------------|-------|--|
| ตางราง 1.1 แผนและระยะเวลาคำเนินงานปริญญานิเ | งนธ์3 |  |

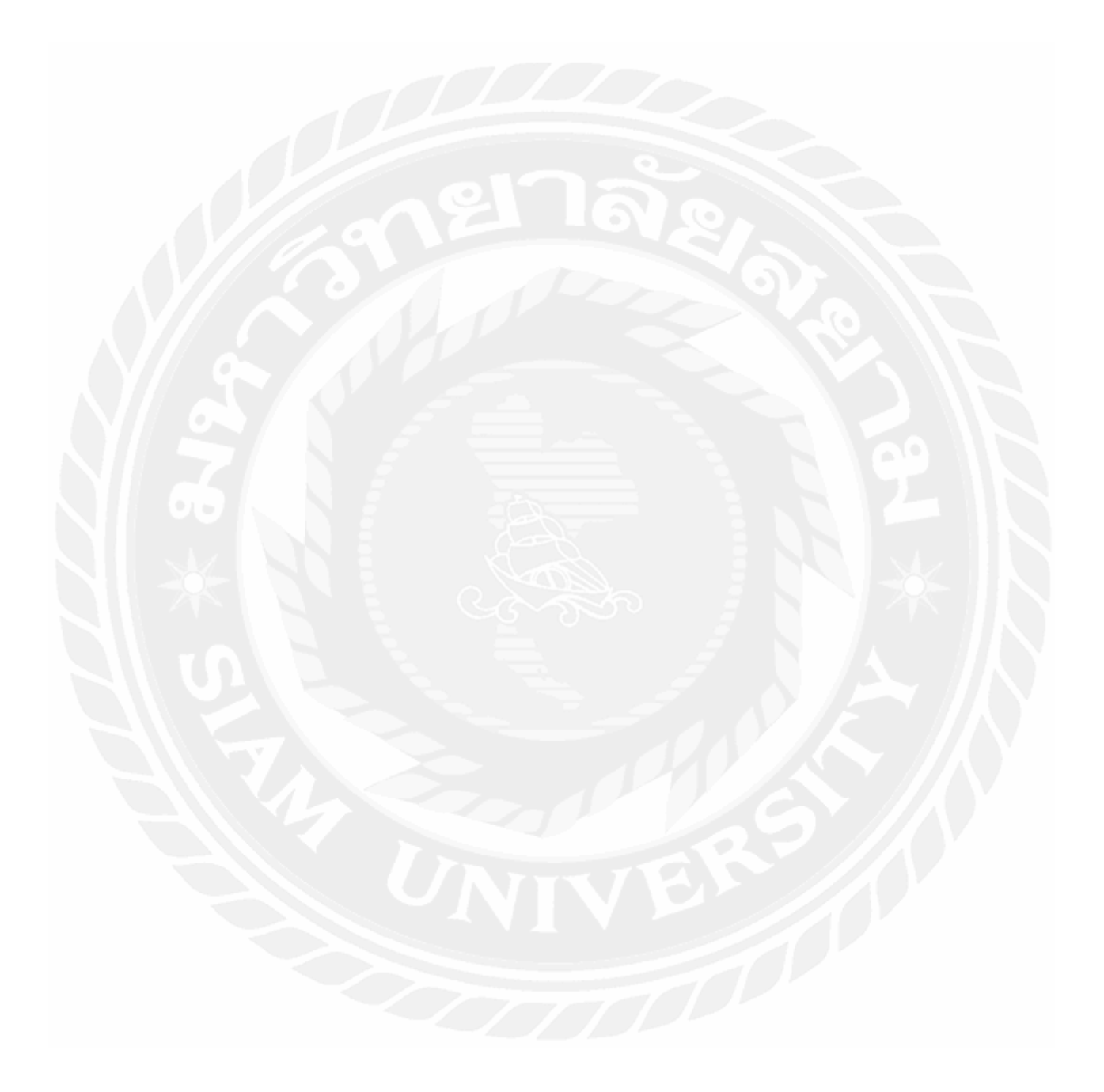

# สารบัญรูปภาพ

| หน้า                                                                                |
|-------------------------------------------------------------------------------------|
| รูปที่ 2.1 ระบบปฏิบัติการ Linux Red Hat5                                            |
| รูปที่ 2.2 สถาปัตยกรรมเทคโนโลยี Virtual Machine (VM)6                               |
| รูปที่ 2.3 เปรียบเทียบระหว่างเทคโนโลยี Container กับ Virtual Machine                |
| รูปที่ 2.4 สถาปัตยกรรมการการทางานของ Ansible8                                       |
| รูปที่ 2.5 ฐานข้อมูล PostgreSQL9                                                    |
| รูปที่ 2.6 Security Audit10                                                         |
| รูปที่ 3.1 ขั้นตอนการตรวจสอบข้อกำหนดกวามปลอดภัยของระบบงานเดิม                       |
| รูปที่ 3.2 ขั้นตอนการตรวจสอบข้อกำหนดความปลอดภัยของระบบงานใหม่                       |
| รูปที่ 3.3 สถาปัตยกรรมของระบบงานใหม่13                                              |
| รูปที่ 4.1 หน้าต่างสำหรับสร้าง Repository14                                         |
| รูปที่ 4.2 หน้าต่างสำหรับเพิ่ม SSH Key15                                            |
| รูปที่ 4.3 เลือกโคลน Repository แบบ SSH16                                           |
| รูปที่ 4.4 คำสั่ง git clone สำหรับการ โคลน Repository17                             |
| รูปที่ 4.5 โครงสร้างของ Ansible                                                     |
| รูปที่ 4.6 รายการปลั๊กอินที่จำเป็นต่อการออกรายงานแสดงผล18                           |
| รูปที่ 4.7 สคริปต์บางส่วนของไฟล์ initial_report.py19                                |
| รูปที่ 4.8 ผลลัพธ์ที่ได้จากการทำงานของไฟล์ initial_report.py19                      |
| รูปที่ 4.9 สคริปต์บางส่วนของไฟล์ assert_csv.py19                                    |
| รูปที่ 4.10 ผลลัพธ์ที่ได้จากการทำงานของไฟลassert_csv.py19                           |
| รูปที่ 4.11 ไฟล์ inventory สาหรับระบุเครื่องปลายทาง20                               |
| รูปที่ 4.12 เนื้อหาของไฟล์ scct-redhat20                                            |
| รูปที่ 4.13 ไฟล์ main.yml ที่ใช้เก็บ global variable21                              |
| รูปที่ 4.14 เนื้อหาของไฟล์ main.yml21                                               |
| รูปที่ 4.15 โครงสร้างของสคริปต์ (Main Tasks)21                                      |
| รูปที่ 4.16 สคริปต์ภายในไฟล์ main.yml22                                             |
| รูปที่ 4.17 ตัวอย่างโครงสร้างในไคเรกทอรี่ reports/22                                |
| รูปที่ 4.18 สคริปต์สำหรับตรวจสอบพาติชั่น /var จากไฟล์ sc_1.yml                      |
| รูปที่ 4.19 สคริปต์สำหรับอ่านค่าพาติชั่นต่าง ๆ จากไฟล์ get_separate_partition.yml24 |
| รูปที่ 4.20 ตั้งค่าการเชื่อมต่อในไฟล์ postgresql.conf                               |

# สารบัญรูปภาพ (ต่อ)

| หน้า                                                |
|-----------------------------------------------------|
| รูปที่ 4.21 ตั้งค่าการเชื่อมต่อในไฟล์ pg_hba.conf27 |
| รูปที่ 4.22 เนื้อหาภายในไฟล์ docker-compose.yml     |
| รูปที่ 4.23 เนื้อหาภายในไฟล์ enviroment.sh          |
| รูปที่ 4.24 เนื้อหาภายในไฟล์ credentials.py31       |
| รูปที่ 4.25 Secret_key สำหรับ Ansible AWX31         |
| รูปที่ 4.26 สั่งให้ docker-compose เริ่มทำงาน       |
| รูปที่ 4.27 หน้าถือกอินของ Ansible AWX              |
| รูปที่ 4.28 หน้าล็อกอินเข้าใช้งานระบบ               |
| รูปที่ 4.29 หน้า Dashboard ของระบบ                  |
| รูปที่ 4.30 หน้า Credentials ของระบบ                |
| รูปที่ 4.31 หน้า Project ของระบบ                    |
| รูปที่ 4.32 หน้า Inventories ของระบบ                |
| รูปที่ 4.33 หน้า Template ของระบบ                   |
| รูปที่ 4.34 สั่งเรียกการทำงานจากเทมเพลท             |
| รูปที่ 4.35 รายละเอียดการทำงานของเทมเพลท            |
| รูปที่ 4.36 รูปแบบรายงานผลการทคสอบ                  |

บทที่ 1 บทนำ

## 1.1 ที่มาและความสำคัญของปัญหา

เนื่องด้วยระบบสารสนเทศและคอมพิวเตอร์ (ICT) เป็นเครื่องมือช่วยในการขับเคลื่อน องค์กรให้มีการดำเนินงานที่มีประสิทธิภาพและน่าเชื่อถือ โดยอย่างยิ่งระบบรักษาความปลอดภัย (Security System) ซึ่งสถาบันการเงินทุกสถาบันจะต้องมีการตรวจสอบระบบและอุปกรณ์ คอมพิวเตอร์ของตนให้เป็นไปตามข้อความกำหนดความปลอดภัยที่ธนาการแห่งประเทศไทยได้ กำหนดไว้ ซึ่งมาตรฐานในการตรวจสอบทางสถาบันการเงินสามารถกำหนดมาตรฐานในการ ตรวจสอบได้เอง ในสถาบันการเงินแต่ละแห่งมีจำนวนอุปกรณ์คอมพิวเตอร์เป็นจำนวนมาก และมี การใช้แพลทฟอร์มที่หลากหลาย ที่จะต้องได้รับการตรวจสอบอย่างสม่ำเสมอทุก ๆ ไตรมาศ โดย เดิมเป็นการตรวจสอบ (Audit) โดยผู้ดูแลระบบ (Administrator) ที่สามารถกระทำได้ทีละเครื่อง หรือทีละอุปกรณ์ จึงทำให้ต้องใช้เวลาในการดำเนินการนาน และอาจจะเกิดข้อผิดพลาดได้ง่าย

ดังนั้นผู้จัดทำปริญญานิพนธ์จึงได้พัฒนาเกรื่องมือเพื่อช่วยผู้ดูแลระบบของสถาบันการเงิน ในการตรวจสอบความปลอดภัยของระบบคอมพิวเตอร์ที่มีอยู่เป็นจำนวนมาก ให้มีความถูกต้อง รวดเร็ว และมีประสิทธิภาพมากยิ่งขึ้น โดยเลือกใช้เครื่องมือที่เป็นโอเพ่นซอร์ส (Open Source Tool) ได้แก่ Ansible และประยุกต์ใช้เทคโนโลยีเวอชวลแมชชีน (Virtual Machine) คอนเทนเนอร์ (Container) และเทคโนโลยีกิท (Git) เข้ามาช่วย เพื่อให้การทำงานเป็นโดยอัตโนมัติและประมวลผล ได้พร้อมกันครั้งละหลายๆ เครื่อง โดยเครื่องมือที่ผู้จัดทำพัฒนาขึ้นมานี้รองรับแพลทฟอร์มของลี นุกซ์ Red Hat Enterprise Linux (RHEL) และรองรับมาตรฐานทั้งหมด 50 ข้อ เมื่อนำไปทดสอบกับ ระบบจำลอง (Virtual System) พบว่าสามารถตรวจสอบได้รวดเร็ว และให้ผลลัพธ์ที่ถูกต้อง สามารถ ออกรายงานสรุปในรูปแบบของ CSV ได้

## 1.2 วัตถุประสงค์

เพื่อพัฒนาเครื่องมือสำหรับตรวจสอบการตั้งก่าตามข้อกำหนดกวามปลอดภัย

### 1.3 ขอบเขตของปริญญานิพนธ์

- 1.3.1 เป็นระบบทคสอบเพื่อแสคงประสิทธิภาพการทำงานของเครื่องมือ
- 1.3.2 พัฒนาสกริปต์ในการตรวจสอบข้อกำหนดความปลอดภัยด้วยภาษา YAML
- 1.3.3 พัฒนาโดยใช้เทคโนโลยี Container และ Git
- 1.3.4 พัฒนาส่วนติดต่อกับผู้ใช้ (User Interface) ด้วย Ansible AWX

1.3.5 จำนวนข้อที่จะตรวจสอบทั้งหมด 50 ข้อ ตามที่สถาบันการเงินกำหนด
 1.3.6 แพลทฟอร์มที่ตรวจสอบ คือ RHEL 7 (Red Hat Enterprise Linux 7)
 1.3.7 สามารถออกรายงานแสดงผลการทดสอบในรูปแบบ CSV ไฟล์ได้

## 1.4 ขั้นตอนและวิธีการดำเนินงาน

1.4.1 ศึกษาและรวบรวมข้อมูล (Detail Study)

รวบรวมความต้องการ โดยศึกษาจากผู้ใช้งานที่มีประสบการณ์จากสถาบันการเงินแห่ง หนึ่ง ประกอบไปด้วยข้อกำหนดความปลอดภัย รูปแบบของเอกสารแสดงผลการทดสอบรวมถึง ระบบปฏิบัติการที่ต้องการจะทดสอบ

1.4.2 วิเคราะห์ระบบและออกแบบระบบ (System Analysis and Design)

เริ่มวิเคราะห์และออกแบบสถาปัตยกรรมของระบบโดยที่ระบบจะต้องมีขนาดไม่ใหญ่ เกินไปสามารถติดตั้งได้บนเครื่องเครื่องเดียวและใช้ซอฟด์แวร์ที่เป็นโอเพ่นซอร์สเพื่อลดต้นทุนของ ระบบ

1.4.3 พัฒนาระบบ (System Development)

ในขั้นตอนการพัฒนาระบบจะเริ่มจากการติดตั้งซอฟร์แวร์ตามที่ได้ออกแบบไว้และ จำลองระบบที่มีระบบปฏิบัติการเป็น RHEL เวอร์ชั่น 7 สำหรับการทดสอบเมื่อเสร็จแล้วจึงเริ่ม เขียน Ansible roles สำหรับตรวจสอบตามข้อกำหนดความปลอดภัย เพิ่มในส่วนออกรายงานด้วย python ซึ่งทำให้ผู้ใช้งานนำไปใช้ได้ง่าย

1.4.4 ทคสอบระบบ (System Testing)

ในขั้นตอนการทคสอบระบบจะเริ่มจากการทคสอบบนระบบที่ผู้พัฒนาได้เตรียม ไว้ก่อนโดยทำการทคสอบเทียบกับข้อกำหนดความปลอดภัยแบบข้อต่อข้อว่าได้ผลตรงกันหรือไม่ และทำการตรวจสอบรูปแบบการออกรายงานการแสดงผลทั้งหมดว่าถูกต้องตามรูปแบบหรือไม่

1.4.5 จัดทำเอกสารประกอบปริญญานิพนธ์ (Documentation)

จัดทำเอกสารประกอบปริญญานิพนธ์ แนวทางในการจัดทำภาคนิพธ์วิธีการและขั้นตอน การดำเนินปริญญานิพนธ์เพื่อแสดงรายละเอียดการพัฒนาเครื่องมือและเป็นคู่มือในการใช้งาน เครื่องมืออีกทั้งยังเป็นเอกสารสำหรับการนำเครื่องมือไปพัฒนำต่อในอนาคต

## 1.5 ประโยชน์ที่คาดว่าจะได้รับ

1.5.1 ช่วยเพิ่มผลผลิตในการตรวจสอบระบบ

1.5.2 ช่วยเพิ่มประสิทธิภาพในการตรวจสอบระบบ

1.5.3 ช่วยเพิ่มความพร้อมใช้งานในการตรวจสอบระบบ

1.5.4 ช่วยเพิ่มความน่าเชื่อถือในการตรวจสอบระบบ

### 1.5.5 ช่วยลดต้นทุนในการตรวจสอบระบบ

### 1.6 แผนและระยะเวลาดำเนินงานปริญญานิพนธ์

### ตางราง 1.1 แผนและระยะเวลาดำเนินงานปริญญานิพนธ์

|             | 2561      |   |   |               |    |         |   |        | 2562                |     |      |   |                         |        |   |   |        |        |   |   |        |   |   |   |
|-------------|-----------|---|---|---------------|----|---------|---|--------|---------------------|-----|------|---|-------------------------|--------|---|---|--------|--------|---|---|--------|---|---|---|
| ขั้นตอนการ  | พฤศจิกายน |   |   |               |    | ชันวาคม |   |        |                     | มกร | ราคม | 1 | กุมภาพันธ์              |        |   |   | มีนาคม |        |   |   | เมษายน |   |   |   |
| ดำเนินงาน   | ส         | ส | ส | ส             | ส  | ส       | ส | ส      | ส                   | ส   | ส    | ส | ส                       | ส      | ส | ส | ส      | ส      | ส | ส | ส      | ส | ส | ส |
|             | 1         | 2 | 3 | 4             | 1  | 2       | 3 | 4      | 1                   | 2   | 3    | 4 | 1                       | 2      | 3 | 4 | 1      | 2      | 3 | 4 | 1      | 2 | 3 | 4 |
| ศึกษาและ    |           |   |   | 6             |    |         |   |        |                     |     | 6    |   | 2                       |        |   |   |        | $\leq$ |   |   |        |   |   |   |
| รวบรวม      |           |   |   |               |    | Ĩ       | 1 |        |                     |     |      |   |                         |        | 5 |   |        |        |   |   |        |   |   |   |
| ข้อมูล      |           |   |   |               |    |         |   |        |                     |     |      |   |                         | $\geq$ |   |   |        |        |   |   |        |   |   |   |
| วิเคราะห์   | 6         |   |   |               |    |         |   |        |                     |     |      |   | $\langle \cdot \rangle$ |        |   |   |        |        |   |   |        |   |   |   |
| ระบบและ     |           |   |   | $\mathcal{V}$ |    |         |   |        |                     |     |      |   |                         |        |   |   |        |        |   |   |        |   |   |   |
| ออกแบบ      |           |   |   |               | Ś  |         |   |        | =                   |     |      |   |                         |        |   |   |        | C      | 0 |   |        |   |   |   |
| ระบบ        |           |   |   |               | č. |         |   |        | 50-                 |     |      |   |                         |        |   |   |        |        |   |   |        |   |   |   |
| พัฒนาระบบ   |           |   | 1 |               |    |         |   | Ŕ      | 3                   |     |      |   |                         |        |   |   | 1      |        |   |   |        |   |   |   |
| ทคสอบระบบ   | N.        |   |   |               |    |         | 6 | $\sum$ | $\langle B \rangle$ |     | ž    |   |                         |        |   |   |        | 5      | 0 |   |        |   | Į |   |
| จัดทำเอกสาร |           |   |   |               |    |         |   |        |                     |     |      |   |                         | 101    |   |   |        | Ϊ,     | Ť |   |        |   |   |   |
| ประกอบ      | 91        |   | 2 |               |    |         |   |        |                     |     |      |   | ġ,                      |        |   |   |        | 2      |   |   |        |   |   |   |
| ปริญญา      |           |   |   |               |    |         |   |        |                     |     |      |   |                         |        | Y |   |        |        |   |   |        | 1 |   |   |
| นิพนธ์      |           |   |   |               |    | $\sim$  |   |        |                     |     |      |   |                         |        |   |   |        | Y      |   |   |        |   |   |   |

# 1.7 อุปกรณ์และเครื่องมือที่ใช้ในการพัฒนา

1.7.1 ฮาร์แวร์

1.7.1.2 เครื่องแม่ข่ายจำลองสำหรับติดตั้ง Ansible AWX : CPU 4 Cores /

RAM 8 GB / Disk 20 GB

1.7.1.2 เครื่องแม่ข่ายจำลองสำหรับทคสอบ : CPU 4 Cores /

RAM 8 GB / Disk 20 GB

1.7.2 ซอฟต์แวร์

1.7.2.1 ระบบปฏิบัติการ Ubuntu 16.04 (Ubuntu Linux version 16.04 LTS)

1.7.2.2 ระบบปฏิบัติการ RHEL 7 (Red Hat Enterprise Linux version 7)

1.7.2.3 โปรแกรม docker

1.7.2.4 โปรแกรม docker-compose

1.7.2.5 ไฟล์ awx\_web docker images

1.7.2.6 ไฟล์ awx\_task docker images

1.7.2.7 ไฟล์ awx\_rabbitmq docker images

1.7.2.8 ไฟล์ memcache docker images

1.7.2.9 โปรแกรม postgresql 10

1.7.2.10 โปรแกรม python 2.7

# บทที่ 2 การทบทวนวรรณกรรมที่เกี่ยวข้อง

ผู้จัดทำได้ทำการเก็บรวบรวมข้อมูลโดยการศึกษาจากเทคโนโลยีในปัจจุบันเกี่ยวกับ เทคโนโลยีในเรื่องระบบปฏิบัติการ (Operating System) เทคโนโลยีคอนเทนเนอร์ (Container) และเครื่องมือการจัดการการกอนฟิกกูเรชั่นแบบศูนย์กลาง (Configuration Management Tools) โดยนำมาวิเคราะห์ข้อดีข้อเสียของซอฟต์แวร์ต่าง ๆ จากนั้นจึงนำมาออกแบบระบบและพัฒนา ระบบ เพื่อใช้งานรวมถึงนำข้อมูลที่ได้มาใช้ในการจัดทำปริญญานิพนธ์

### 2.1 Red Hat Enterprise Linux (RHEL)<sup>1</sup>

Red Hat เปิดตัวระบบปฏิบัติการลีนุกซ์ (Linux) รุ่นแรกเมื่อเดือนพฤษาคมปี คศ. 1995 ซึ่งเป็นลีนุกซ์ระบบแรกที่ใช้ระบบการจัดการแพคเกจ (Package Manager) ที่ชื่อว่า RPM (Redhat Packages Manager) ซึ่งต่อมาเป็นต้นกำเนิดของลีนุกซ์ที่ได้รับความนิยมรุ่นต่างๆ ตามมา เช่น Mandriva Linux

ในปี 2003 Red Hat หยุดการพัฒนา Red Hat Linux และเปลี่ยนมาเป็น Red Hat Enterprise Linux (RHEL) โดยมีจุดมุ่งหมายเพื่อรองรับกลุ่มลูกค้าองกรณ์ขนาดใหญ่ และเริ่มโครงการฟีโดรา (Fedora Linux) สำหรับเป็นทางเลือกแก่ผู้ใช้งานทั่วไปซึ่งไม่มีการเก็บค่าใช้จ่ายในการใช้งานแต่

จากที่กล่าวมาผู้จัดทำได้เล็งเห็นว่าระบบปฏิบัติการ RHEL มีประวัติมาอย่างยาวนานและ สามารถรองรับกับองกรณ์ขนาดใหญ่ได้เป็นอย่างดี จึงได้นำมาเป็นระบบปฏิบัติการตัวอย่างที่จะ ใช้ตรวจสอบในระบบนี้

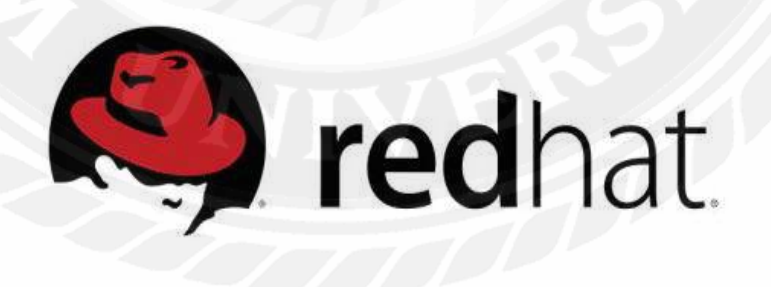

รูปที่ 2.1 ระบบปฏิบัติการ Linux Red Hat

#### 2.2 Virtual Machine (VM)<sup>2</sup>

ต้นกำเนิดของเทคโนโลยีเวอร์ชวล แมชชีน (Virtual Machine: VM) นั้นมาจากการใช้งาน เครื่องแม่ข่าย (Server) ในปัจจุบันที่มีขนาดใหญ่ได้ไม่คุ้มค่ามากพอ จึงได้มีการนำเครื่องแม่ข่ายนั้น มาแบ่งเป็นเครื่องย่อยๆ ลงมาให้มีขนาดพอเหมาะ กับแอปพลิเคชันที่ทำงานอยู่จริง โดยการใช้เทคโนโลยี Hypervisor เข้ามาช่วยในการทำงาน

Hypervisor เป็นซอฟต์แวร์ที่ทำงานอยู่ใน เคอร์เนล (Kernel) ของระบบปฏิบัติการ โดย Hypervisor จะทำงานอยู่บนเครื่องแม่ข่ายจริงๆ ซึ่งเครื่องแม่ข่ายที่มี Hypervisor ทำงานอยู่จะถูกเรียกว่า Host machine ซึ่ง Guest machine จะทำงานอยู่บน Host machine โดยมี Hypervisor เป็นตัวจำลองทรัพยากรณ์ที่จำเป็นได้แก่ ซีพียู (CPU), หน่วยความจำ (RAM), พื้นที่ (Disk) และ เครือข่าย (Network) ซึ่งแบ่งทรัพยากรมาจาก Host machine

เพื่อรองรับกับเทคโนโลยีในปัจจุบันที่องกรณ์ต่างๆ นำเทคโนโลยี Virtual Machine เข้ามาใช้เป็นพื้นฐานในองกรณ์อยู่แล้ว ผู้จัดทำจึงได้ใช้ Guest machine เป็นเครื่องแม่งายแทนเครื่อง แม่ง่ายแทนเครื่องแม่ง่ายจริงในการติดตั้งโปรแกรมต่าง ๆ ที่จำเป็นต้องใช้ในโปรเจคนี้

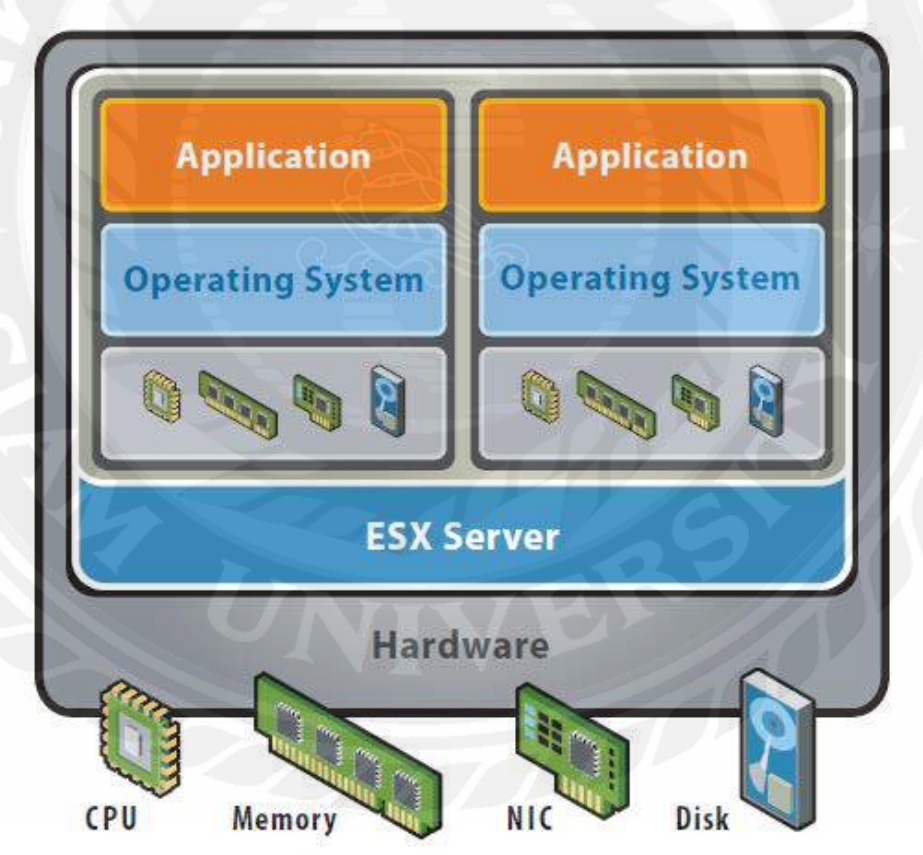

รูปที่ 2.2 สถาปัตยกรรมเทคโนโลยี Virtual Machine (VM)

<sup>2</sup>อ้างอิง https://en.wikipedia.org/wiki/Virtual\_machine

#### 2.3 Docker Container<sup>3</sup>

เทคโนโลยีคอนเทนเนอร์ (Container) ในปัจจุบันคือ Linux container (LXC) ซึ่งถูก พัฒนาขึ้นในปี 2008 โดยใช้เทคโนโลยี cgroups และ Linux namespaces ใน Linux kernel

แนวคิดของเทคโนโลยี Container คือการแบ่งทรัพยากรมาจากระบบปฏิบัติการโดยตรงที่ เรียกว่า user space โดยมีจุดประสงค์เช่นเดียวกับ Virtual Machine คือการแบ่งพื้นที่และทรัพยากร แบบเป็นส่วนตัวเพื่อมาใช้ในการประมวลผลงาน ข้อแตกต่างที่สำคัญระหว่าง Virtual Machine กับ Container คือ

- Container แบ่ง Host-system kernel กับ Container อื่นๆ

- Virtual Machine จำลอง Hardware จาก Host-system และมี kernel สำหรับ Guest machine ของแต่ละเครื่อง

Docker เป็นโอเพ่นซอร์สโปรเจ็ค (Open-source project) ที่ได้รับความนิยมและมีการใช้งาน อย่างแพร่หลาย ซึ่งพัฒนาต่อยอดมากจากเทคโนโลยี LXC ให้ใช้งานได้ง่ายขึ้นพร้อมกับมีเครื่องมือ ในการอำนวยความสะดวกต่างๆ แก่ผู้ใช้งาน

เนื่องจากในโปรเจ็คมีแอปพลิเคชันที่จำเป็นอยู่หลายส่วนที่ต้องนำมาประกอบกัน เพื่อให้ง่ายต่อการจัดการและดูแล ทางผู้จัดทำจึงเลือกใช้เทคโนโลยีคอนเทนเนอร์ในการแบ่ง ทรัพยากรของเครื่องสำหรับแต่ละแอปพลิเคชัน

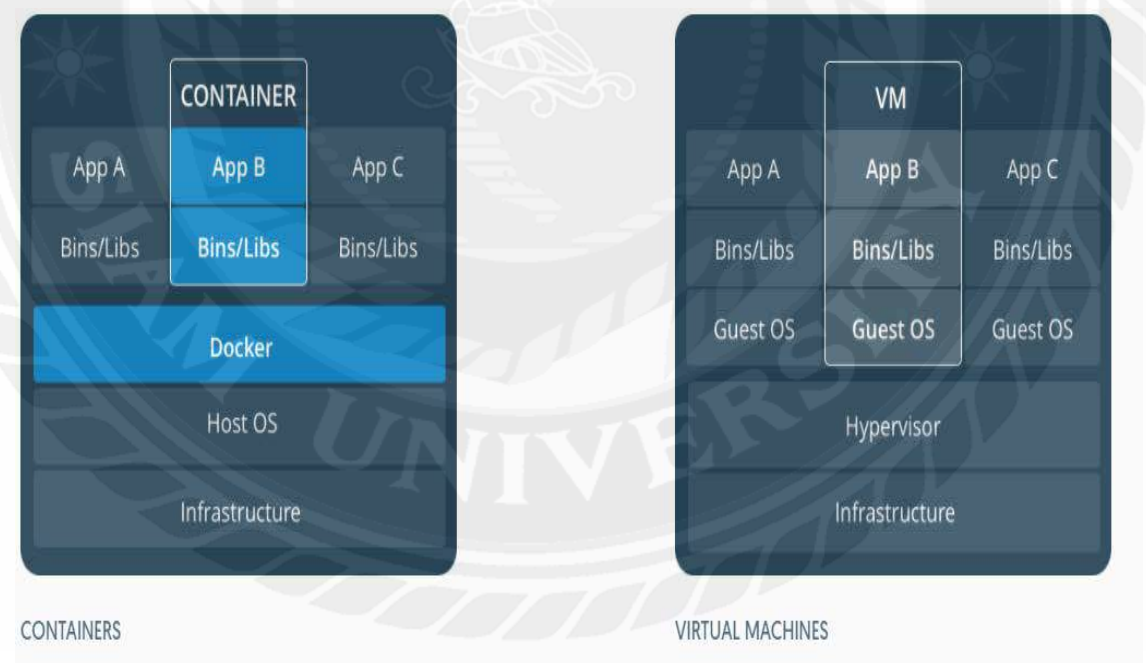

รูปที่ 2.3 เปรียบเทียบระหว่างเทคโนโลยี Container กับ Virtual Machine

<sup>3</sup>อ้างอิง https://en.wikipedia.org/wiki/Docker\_(software)

### 2.4 Ansible AWX<sup>4</sup>

ในปัจจุบันที่ระบบสารสนเทศมีขนาคใหญ่ขึ้นทำให้ผู้ดูแลระบบต้องดูแลเครื่องแม่ข่าย ใน ระบบที่มีมากขึ้น การที่จะติดตั้งหรืออัพเกรดซอฟต์แวร์ในระบบจึงเป็นงานที่ด้องใช้เวลามาก เพื่อรองรับการทำงานในรูปแบบนี้จึงจำเป็นต้องมีเครื่องมือเพื่อเข้ามาช่วยเหลือในการทำงาน หนึ่งในนั้นกือ Ansible

Ansible เป็นเครื่องมือสำหรับการจัดการกำหนดค่าต่างๆ (Configuration) จากศูนย์กลาง ซึ่งหมายถึง เครื่องมือสำหรับการติดตั้ง อัพเกรดและกำหนดค่าภายในระบบแบบอัตโนมัติพร้อมๆ กัน โดยผู้ใช้งานจะต้องเขียนรายการงานที่จะให้ Ansible ทำ ซึ่งจะอยู่ในรูปแบบภาษา YAML เพื่อให้ Ansible ทำงานตามที่ต้องการ โดยปกติ Ansible จะทำงานในรูปแบบของ Agent less และไม่มีส่วนติดต่อผู้ใช้งานแบบกราฟฟิก (Graphical User Interface) ให้ใช้งาน

Ansible AWX เกิดขึ้นเพื่อเพิ่มความสะดวกในการใช้งาน Ansible โดยการพัฒนาใน รูปแบบของเว็บ (Web Base GUI) และเพิ่มความสามารถในการเก็บข้อมูลการทำงานลงฐานข้อมูล ความสามารถในการยืนยันตัวตนของผู้ใช้งานและอื่น ๆ

จากที่ได้กล่าวมาผู้จัดทำจึงเล็งเห็นถึงข้อดีข้อเสียต่างๆ และเพื่อพัฒนาระบบให้สะดวกแก่ การใช้งานจึงได้นำ Ansible AWX ร่วมกับ Ansible มาใช้ในการพัฒนาระบบนี้

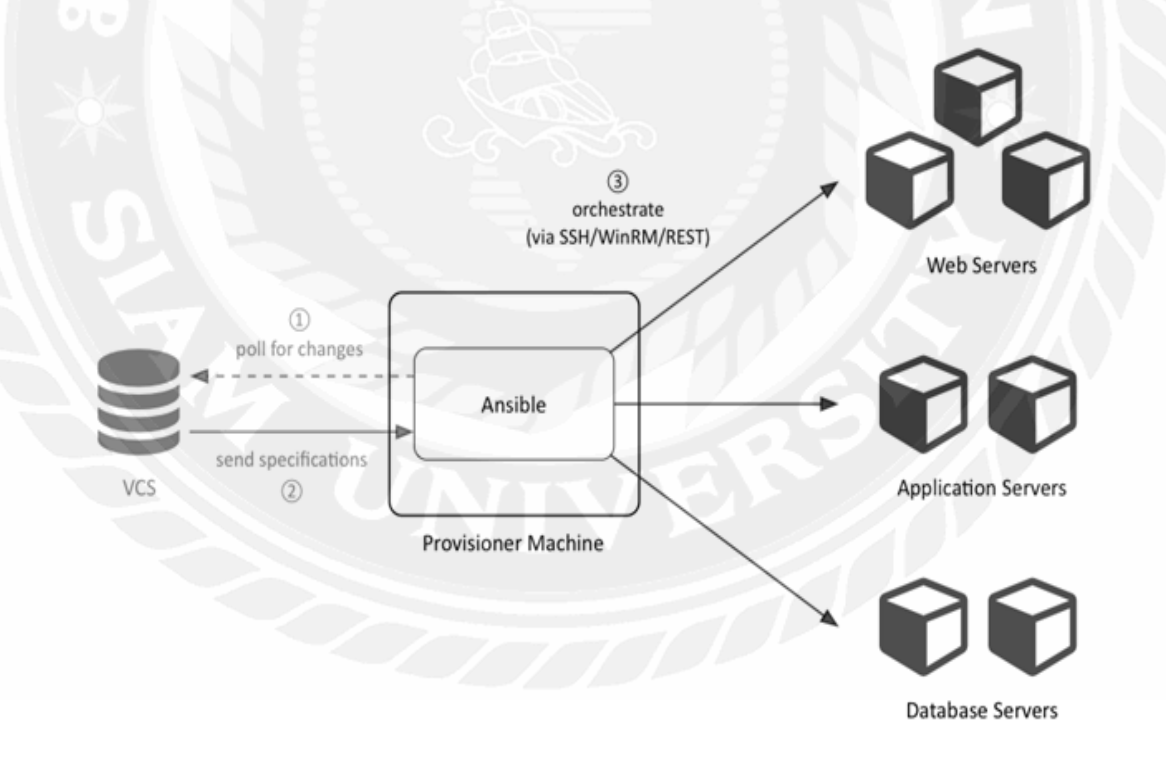

รูปที่ 2.4 สถาปัตยกรรมการการทำงานของ Ansible

<sup>4</sup>อ้างอิง https://en.wikipedia.org/wiki/Ansible\_(software)

#### 2.5 PostgreSQL<sup>5</sup>

PostgreSQL เป็นหนึ่งในฐานข้อมูลเชิงสัมพันธ์ (Relational Database Management System (RDBMS)) ที่ได้รับความนิยมตัวหนึ่ง โดยมีความสามารถในการจัดการจำนวนข้อมูลตั้งแต่ระบบ ขนาดเล็กไปจนระบบขนาดใหญ่ เช่น Data Warehouse

PostgreSQL ถูกพัฒนาโคยมหาวิทยาลัย California, Berkeley ในปี 1982 และ ได้รับรางวัล Turing Award ในปี 2014 รวมทั้งยังเป็นฐานข้อมูลที่ถูกติดตั้งมาโดยเริ่มต้นในระบบปฏิบัติการ Linux, FreeBSD รวมถึงยังรองรับการติดตั้งบนระบบปฏิบัติการวินโดว์ด้วย

เป็นข้อบังคับและข้อจำกัดอย่างหนึ่งในการติดตั้งซอฟต์แวร์ Ansible AWX ที่จะต้องมีการ ติดตั้งซอฟต์แวร์ฐานข้อมูลสำหรับเก็บข้อมูลผู้ใช้รวมถึงข้อมูลการทำงาน ด้วยฐานข้อมูล PostgreSQL

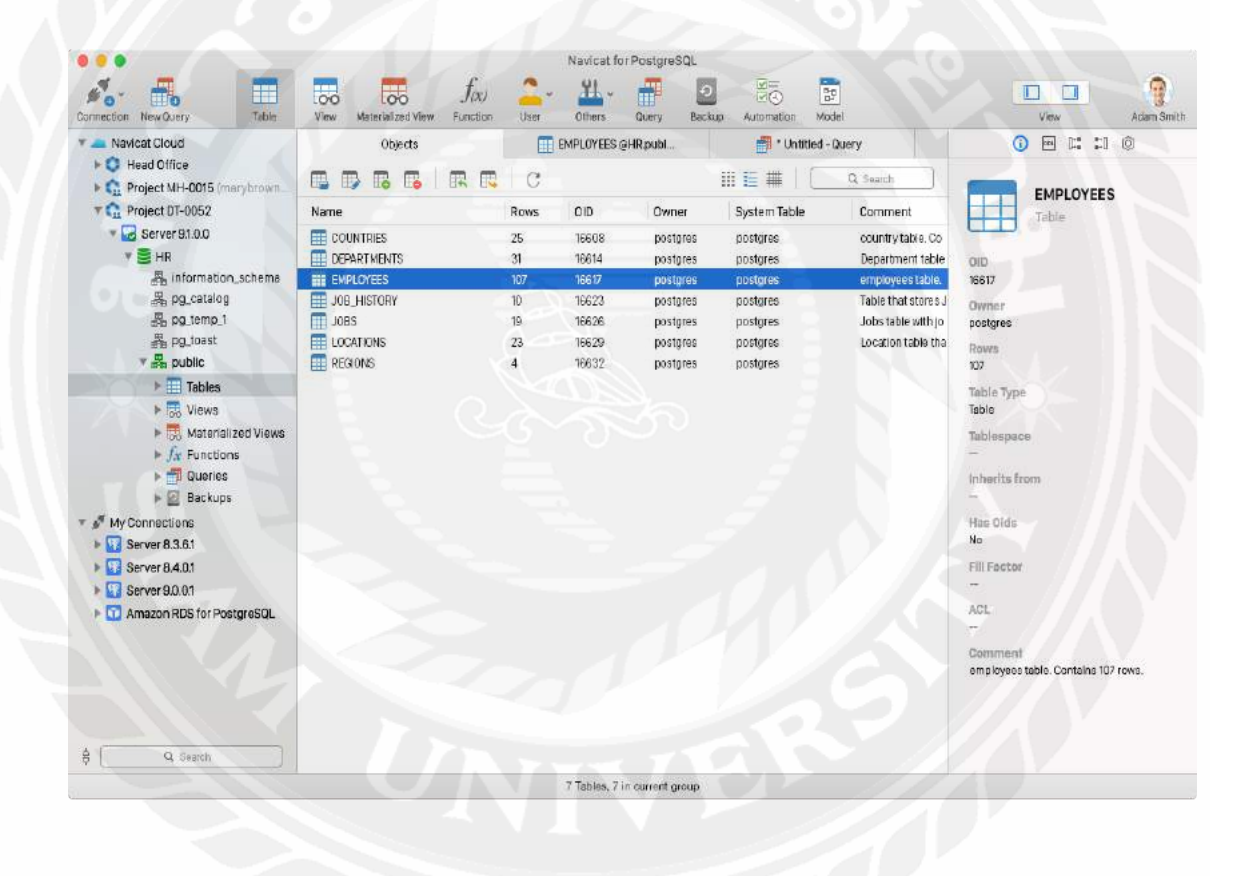

รูปที่ 2.5 ฐานข้อมูล PostgreSQL

ร์อ้างอิง https://en.wikipedia.org/wiki/PostgreSQL

#### **2.6 Security Audit**<sup>6</sup>

Security Audit หมายถึง การประเมินผลความปลอดภัยของระบบเทคโนโลยีสารสนเทศ ภายในบริษัท โดยจะตรวจสอบตามเกณฑ์หรือมาตรฐานที่กำหนดเอาไว้ ซึ่งการตรวจสอบโดยทั้ว ไปจะครอบคลุมในเรื่องของความปลอดภัยทางกายภาพและสภาพแวคล้อม ความปลอดภัยทาง ซอฟต์แวร์และการจำกัดการเข้าถึงระบบจากผู้ใช้งาน เป็นต้น โดยส่วนมากการทำ Security Audit นั้นจะยึดจากมาตรฐานดังนี้ HIPPA, Sarbanes-Oxley Act, California Security Breach Information Act หรืออาจเป็นมาตรฐานที่องค์กรณ์นั้นๆจัดทำขึ้นมาโดยเฉพาะ

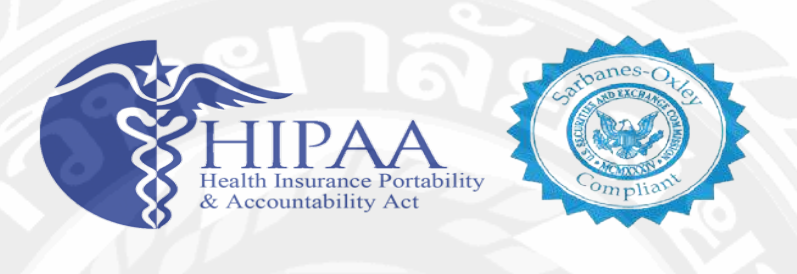

รูปที่ 2.6 Security Audit

## 2.7 เปรียบเทียบเครื่องมือที่ใช้ในการพัฒนา

ปัจจุบันซอฟต์แวร์ที่ใช้สำหรับการทำระบบอัตโนมัติ (Automate System) มีอยู่หลายระบบ ด้วยกัน โดยแบ่งเป็นซอฟต์แวร์ในกลุ่มที่ด้องติดตั้งโปรแกรมบนเกรื่องลูกข่าย (Agent-base) และ กลุ่มที่ไม่ด้องติดตั้งโปรแกรมบนเครื่องลูกข่าย (Agent-less) โดยในกลุ่มแรกคือ กลุ่มที่ต้องติดตั้ง โปรแกรมบนเครื่องลูกข่าย ซอฟต์แวร์ที่ได้รับความนิยมได้แก่ Chelf และ Puppet ซึ่งเป็นซอฟต์แวร์ ที่มีมานานและถูกนำไปในในองค์กรขนาดใหญ่หลายองค์กร โดยในรูปแบบการทำงานของ ซอฟตแวร์แบบนี้กือ ผู้ดูแลระบบจะต้องติดตั้งซอฟต์แวร์บนเครื่องแม่ข่ายและติดตั้งซอฟต์แวร์ เกล้องลูกข่าย เพื่อให้เครื่องแม่ข่ายสามารถเข้าไปสั่งงานได้ ซึ่งในการทำงานรูปแบบนี้มีข้อเสีย หลักๆ คือ ผู้ดูแลระบบจะต้องติดตั้งซอฟต์แวร์บนเครื่องลูกข่ายทุกเครื่องและเมื่อมีการอัพเกรด ซอฟต์แวร์บนเครื่องลูกข่าย ผู้ดูแลระบบก็จะต้องตามอัพเกรดซอฟต์แวร์บนเครื่องลูกข่ายทุกเครื่อง เช่นกัน ในกลุ่มต่อมาคือ กลุ่มที่ไม่ต้องติดตั้งซอฟต์แวร์บนเครื่องลูกข่ายขอฟต์แวร์ที่ได้รับความ นิยมที่สุดได้แก่ Ansible ซึ่งในปัจจุบันกำลังเป็นที่นิยมและถูกนำมาใช้ในองค์กรขนาดใหญ่หลาย องค์กร โดยข้อดีหลักๆ ของซอฟต์แวร์แบบนี้คือ มาทดแทนข้อเสียในส่วนของซอฟต์แวร์แบบที่ด้อง ติดตั้งซอฟต์แวร์บนเครื่องลูกข่าย ซึ่งช่วยลดภาระงานของผู้ดูแลระบบลงได้เป็นอย่างดี

# บทที่ 3 การวิเคราะห์และออกแบบระบบ

## 3.1 วิเคราะห์ระบบงานเดิม (As - Is System Analysis)

ในขั้นตอนการตรวจสอบตามมาตรฐานความปลอดภัยนั้นเริ่มจากการประเมินความเสี่ยงที่ จะเกิดขึ้นต่อระบบหลังจากนั้นทีมวิเคราะห์ความเสี่ยงจะออกเอกสารความเสี่ยงที่ได้หลังจากการ วิเคราะห์และเอกสารรายการการตรวจสอบระบบเพื่อใช้เป็นมาตรฐานในการตรวจสอบจากนั้นฝ่าย ตรวจสอบระบบ (Security Audit) จะนำเอกสารมาตรการตรวจสอบเพื่อไปตรวจสอบกับเครื่องแม่ ข่ายต่างๆ ภายในระบบโดยจะใช้ เวลามากหรือน้อยขึ้นอยู่กับจำนวนเครื่องแม่บ่ายที่ต้องตรวจสอบ หลังจากนั้นจึงออกรายงานการตรวจสอบว่ามีเครื่องแม่บ่ายเครื่องใดผ่านและไม่ผ่านโดยระบุ รายละเอียดว่าผ่านข้อใดและไม่ผ่านข้อใดบ้างจากนั้นจึงนำเสนอต่อผู้รับผิดชอบและทำการกำหนด แผนการตรวจสอบครั้งต่อไป

3.1.1 งั้นตอนการตรวจสอบข้อกำหนดความปลอดภัยของระบบงานเดิม

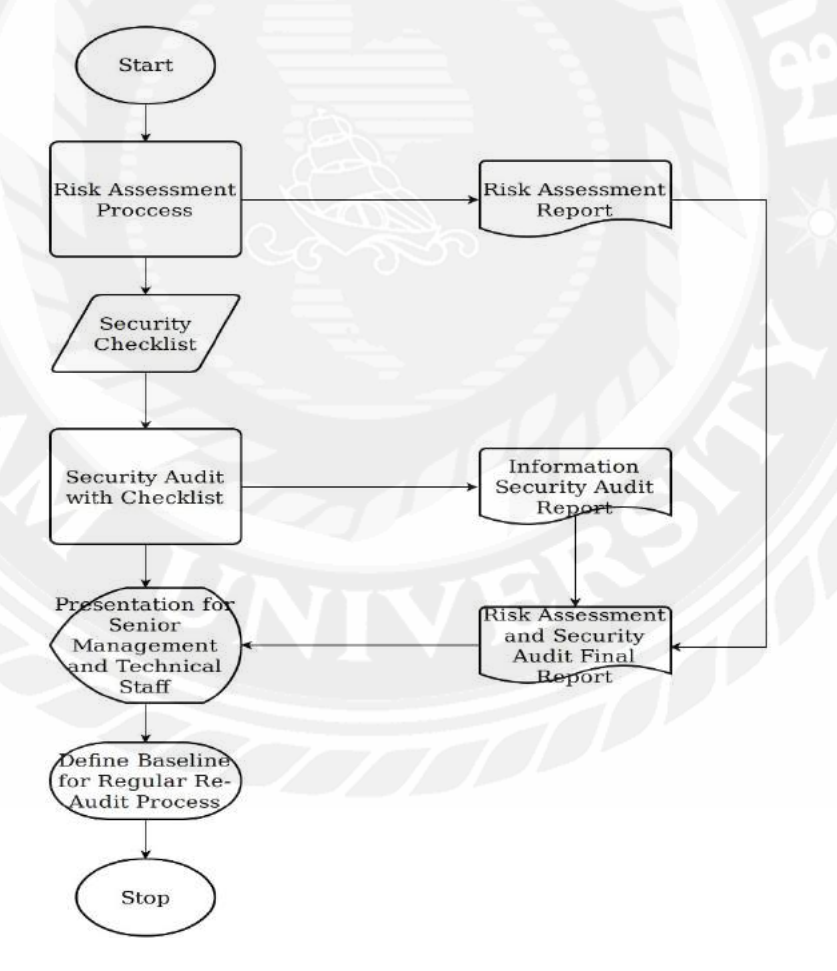

รูปที่ 3.1 ขั้นตอนการตรวจสอบข้อกำหนดความปลอดภัยของระบบงานเดิม

- 3.1.2 ปัญหาของระบบงานเดิม
  - 3.1.2.1 ได้ผลผลิตในการตรวจสอบที่ต่ำ
  - 3.1.2.2 ใช้เวลาในการตรวจสอบนาน
  - 3.1.2.3 ขาดความพร้อมการใช้งานถ้าบุคคลนั้นไม่สามารถปฏิบัติงานได้
  - 3.1.2.4 เกิดการตรวจสอบผิดพลาดได้เสมอ
  - 3.1.2.5 ใช้ต้นทุนในการตรวจสอบสูงเนื่องจากต้องจ้างบุคลากรที่มีความสามารถ เฉพาะทาง

## 3.2 วิเคราะห์ระบบงานใหม่ (New System Analysis)

ในระบบงานใหม่นี้ผู้จัดทำได้พัฒนาสริปต์สำหรับตรวจสอบข้อกำหนดความปลอดภัยด้วย ภาษ YAML ได้นำโปรแกรม Ansible เข้ามาช่วยในขั้นตอนการตรวจสอบตามมาตรฐานความ ปลอดภัยโดย Ansible จะทำหน้าที่ตรวจสอบระบบจากสกริปต์ที่พัฒนาขึ้นและออกแบบรายงาน แบบอัตโนมัติซึ่งจะช่วยให้ลดเวลาการตรวจสอบและลดข้อผิดพลาดในการตรวจสอบลงได้

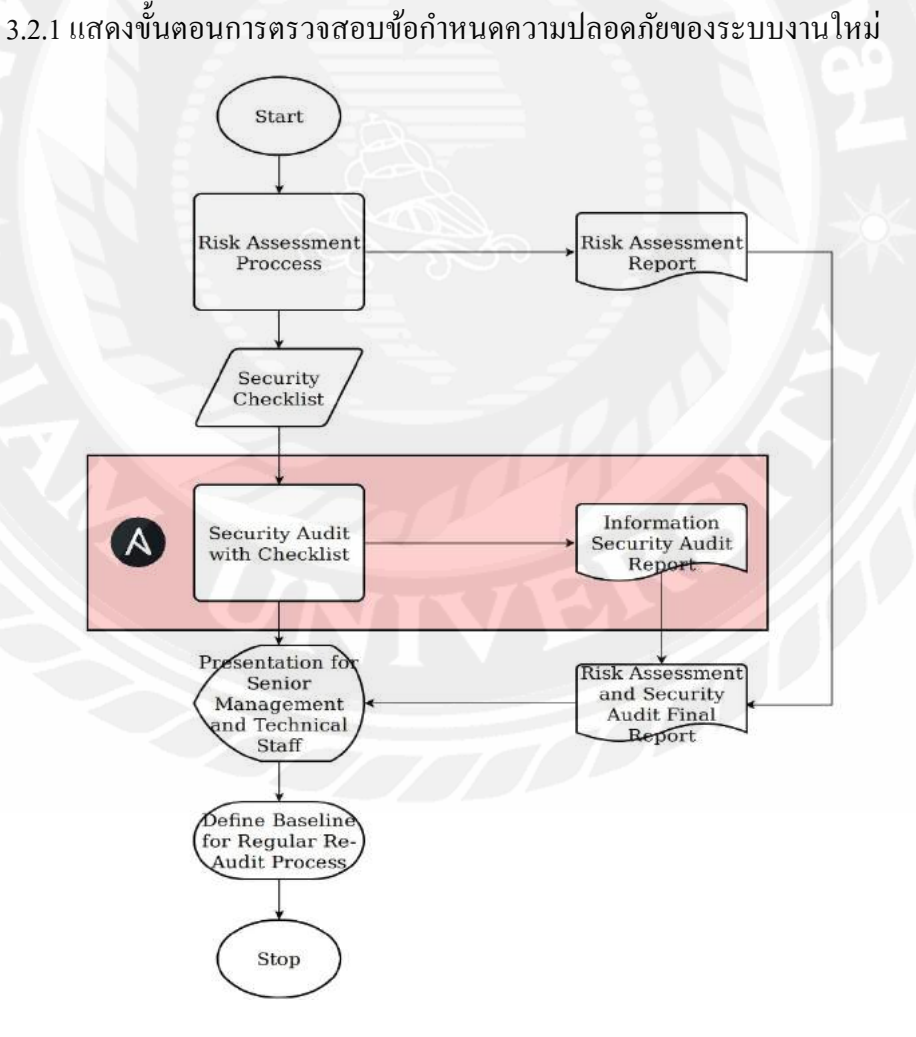

รูปที่ 3.2 ขั้นตอนการตรวจสอบข้อกำหนดความปลอดภัยของระบบงานใหม่

#### 3.2.2 สถาปัตยกรรมของระบบงานใหม่

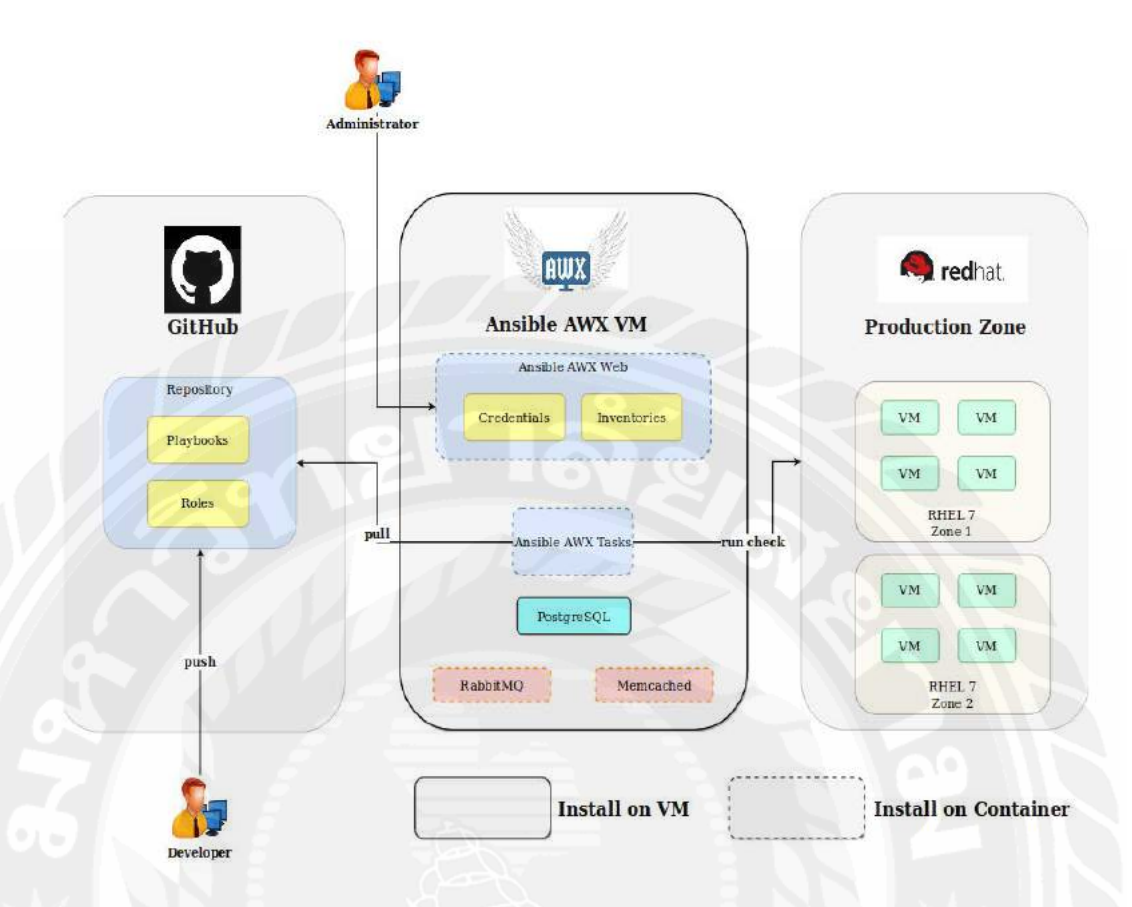

## รูปที่ 3.3 สถาปัตยกรรมของระบบงานใหม่

จากสถาปัตยกรรมองค์ประกอบทั้งหมดของ Ansible AWX ได้แก่ Ansible AWX web, Ansible AWX task, RabbitMQ และ Memcached จะถูกติดตั้งเป็นกอนเทนเนอร์ (Container) อยู่บนเครื่องแม่ข่ายที่เป็น Virtual Machine ส่วนฐานข้อมูล PostgreSQL นั้นจะถูกติดตั้งอยู่บน Virtual Machine โดยตรง ในส่วนเครื่องแม่ข่ายที่จะตรวจสอบจะอยู่ด้านขวาของรูปซึ่งเป็นระบบ ปฏิบัติการ RHEL 7 (Red Hat Enterprise Linux 7) ทั้งหมด สำหรับส่วนของผู้พัฒนา (Developer) และผู้ดูแลระบบ (Administrator) ผู้พัฒนาจะต้องเขียน Ansible Playbook และ Ansible Role สำหรับสั่งงาน Ansible และทำการส่งโด้ดเข้าไปที่กอนเทนเนอร์ Ansible AWX task เพื่อให้ Ansible นำสกริปต์ประมวลผลต่อไป ส่วนผู้ดูแลระบบนั้นเพียงแก่เข้ามาใช้งานผ่านทางเว็บ บราวเซอร์ที่ Ansible AWX เตรียมไว้ให้เพื่อเข้ามาสั่งงานให้ทำการตรวจสอบและดูผลทดสอบจาก รายงานที่ออกมา

# บทที่ 4 การนำไปใช้

### 4.1 การพัฒนาระบบ (System Development)

ในส่วนการพัฒนาระบบ ผู้จัดทำได้เลือกใช้ซอฟต์แวร์ GitHub ในการทำเวอร์ชั่นคอนโทรล (Version Control System) และใช้ภาษา YAML ในการเขียน Ansible script เพื่อทำการตรวจสอบ ระบบตามข้อกำหนด โดยมีขั้นตอนดังนี้

4.1.1 สร้าง Repository บน GitHub

ล็อกอินเข้าเว็บไซต์ https://github.com แล้วเลือก Create a new repository แล้ว กรอกข้อมูลที่จำเป็น เมื่อครบแล้วคลิก Create repository

#### Create a new repository

| <ul> <li>tiegithub - / curity-configuration-compliance-tt -</li> <li>Great repository names Your new repository will be created as tiegithub-s compliance-tools</li> <li>Public Anyone can see this repository. You choose who can commit.</li> <li>Private You choose who can see and commit to this repository.</li> <li>Initialize this repository with a README</li> </ul>                                                                                                    |                                                |
|----------------------------------------------------------------------------------------------------|------------------------------------------------|
| Great repository names       Your new repository will be created as tiegithub-s compliance-tools         Description (optional)       Image: Compliance-tools         Image: Public Anyone can see this repository. You choose who can commit.         Image: Private You choose who can see and commit to this repository.         Image: Private You choose who can see and commit to this repository.         Image: Private You choose who can see and commit to this repository. |                                                |
| Public     Anyone can see this repository. You choose who can commit.     Private     You choose who can see and commit to this repository.                                                                                                    | security-configuration-ncake?                  |
| Initialize this repository with a README                                                                                                    |                                                |
| This will let you immediately clone the repository to your computer. Skip this step                                                                                                    | ep if you're importing an existing repository. |

รูปที่ 4.1 หน้าต่างสำหรับสร้าง Repository

4.1.2 สร้างใบรับรอง (Credentials)

การสร้างใบรับรองนี้ทำขึ้นเพื่อเพิ่มความสะควกในการอ่านสคริปต์หรือส่ง สคริปต์ขึ้นไปเก็บบนที่ Repository โดยไม่ต้องป้อนรหัสผ่านทุกครั้ง โดยมีขั้นตอนดังนี้

| Personal settings | SSH keys / Add new                                                                                             |
|-------------------|----------------------------------------------------------------------------------------------------|
| Profile           | Title                                                                                                    |
| Account           |                                                                                                    |
| Emails            | Key                                                                                                    |
| Notifications     | Begins with 'ssh-rsa', 'ssh-dss', 'ssh-ed25519', 'ecdsa-sha2-nistp256', 'ecdsa-sha2-nistp384', or 'ecdsa-sha2- |
| Billing           | nistp521'                                                                                                    |
| SSH and GPG keys  |                                                                                                    |
| Security          |                                                                                                    |
| Sessions          |                                                                                                    |
| Blocked users     |                                                                                                    |
| Repositories      | Add SSH key                                                                                                    |

รูปที่ 4.2 หน้าต่างสำหรับเพิ่ม SSH Key

จากรูปที่ 4.2 หลังจากเข้าหน้า Setting ให้เลือกเมนู SSH and GPG keys จากแทบค้านซ้าย และใส่ข้อมูลที่จำเป็นในหน้าต่างค้านขวาได้แก่

- Title : ชื่อคีย์
- Key : ใส่คีย์สาธารณะ (Public Keys) จากเครื่องของผู้ใช้ ตัวอย่างเช่น id\_rsa.pub

4.1.3 สร้าง Local Repository บนเครื่องผู้ใช้

ในขั้นตอนนี้จะเป็นการสร้าง Local Repository บนเครื่องผู้ใช้ โดยจะเป็นการ โคลน Repository จาก GitHub (Remote Repository) ลงมาไว้ที่เครื่องผู้ใช้งาน

| create nev | w file | Upload files   | Find File    | Clone or dow  | nload <del>-</del> |
|------------|--------|----------------|--------------|---------------|--------------------|
|            | Clor   | e with SSH     | 0            | Use I         | HTTPS              |
|            | Use a  | an SSH key and | d passphrase | from account. |                    |
|            | git    | @github.com:t  | iegithub/s   | ecurity-conf  | Ē                  |
|            |        |                |              |               |                    |

รูปที่ 4.3 เลือกโคลน Repository แบบ SSH

จากรูปที่ 4.3 กลับมาที่หน้า Repository และเลือก Clone or download พร้อมกับเลือกประเภทเป็น Clone with SSH แล้วทำการคัคลอก URL เพื่อนำมาใช้ในการโคลน Repository ต่อไป

\$ git clone git@github.com:tiegithub/security-configuration-compliance-tool.git Cloning into 'security-configuration-compliance-tool'... remote: Enumerating objects: 361, done. remote: Counting objects: 100% (361/361), done. remote: Compressing objects: 100% (117/117), done. remote: Total 361 (delta 202), reused 340 (delta 184), pack-reused 0 Receiving objects: 100% (361/361), 43.18 KiB | 1.03 MiB/s, done. Resolving deltas: 100% (202/202), done.

รูปที่ 4.4 คำสั่ง git clone สำหรับการ โคลน Repository

จากรูปที่ 4.4 เปิดโปรแกรม Terminal แล้วส่งคำสั่ง git clone ตามด้วย URL ของ Repository เพื่อโคลนมาเป็น Local Repository และใช้งานต่อไป

### 4.1.4 สร้างโครงสร้างของ Ansible

ทำการออกแบบโครงสร้างตามรูปแบบที่ Ansible แนะนำโดยมีโครงสร้าง

# ดังต่อไปนี้

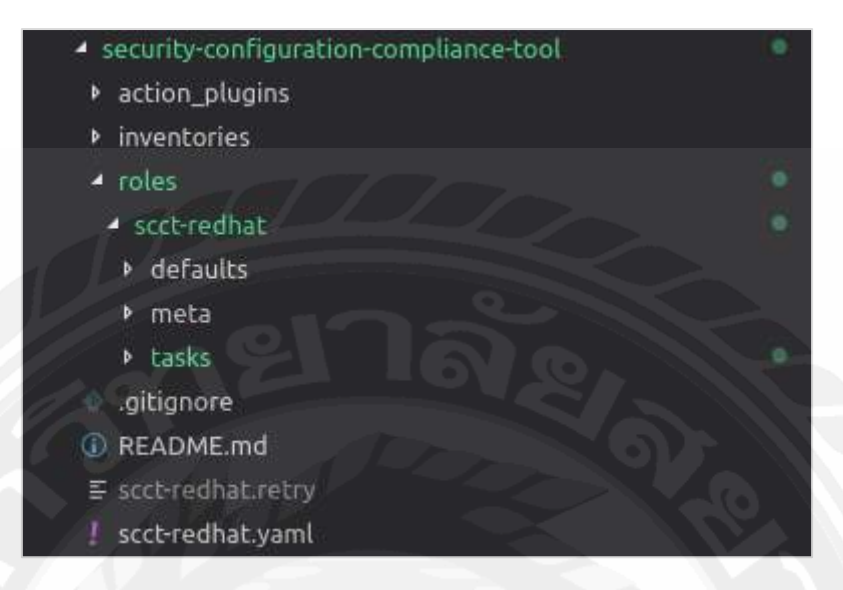

# รูปที่ 4.5 โครงสร้างของ Ansible

จากรูปที่ 4.5 จะเห็นได้ว่ารูทของไดเรกทอรี่ (Root Directory) นี้คือ security-configurationcompliance-tool ที่ทำการ โคลนมาจาก Remote Repository โดยผู้จัดทำได้ใส่โครงสร้างที่จำเป็น ได้แก่

- action\_plugins/ : เป็นไคเรกทอรี่สำหรับเก็บโมดูลของ Ansible ที่มีการสร้างขึ้นมาใหม่
   หรือแก้ไขของเดิมที่มีอยู่
- inventories/ : เป็นใดเรกทอรี่สำหรับเก็บที่อยู่โฮสปลายทางที่จะนำ Ansible Script
   นี้ไปทำงาน
- roles/ : เป็นไคเรกทอรี่สำหรับเก็บ โปรเจกทั้งหมดในที่นี้คือ โปรเจก scct-redhat
- roles/scct-redhat/defaults/ : เป็นใดเรกทอรี่สำหรับกำหนด Global Variable
   ของโปรเจค
- roles/scct-redhat/meta/
   เป็น ใดเรกทอรี่สำหรับเก็บเมตะดาต้าที่จำเป็นสำหรับ โปรเจกเช่น LICENSE เป็นต้น
- roles/scct-redhat/tasks/ : เป็นใคเรกทอรี่สำหรับเก็บงานทั้งหมดที่ Ansible จะต้องนำไปทำกับเครื่องปลายทาง
- scct-redhat.yaml : เป็นไฟล์ Ansible Playbook ที่ใช้ในการเรียก Role scct-redhat
   ให้ทำงาน

4.1.5 พัฒนาปลั๊กอิน (Plugin) สำหรับออกรายงานแสดงผลรูปแบบ CSV ไฟล์

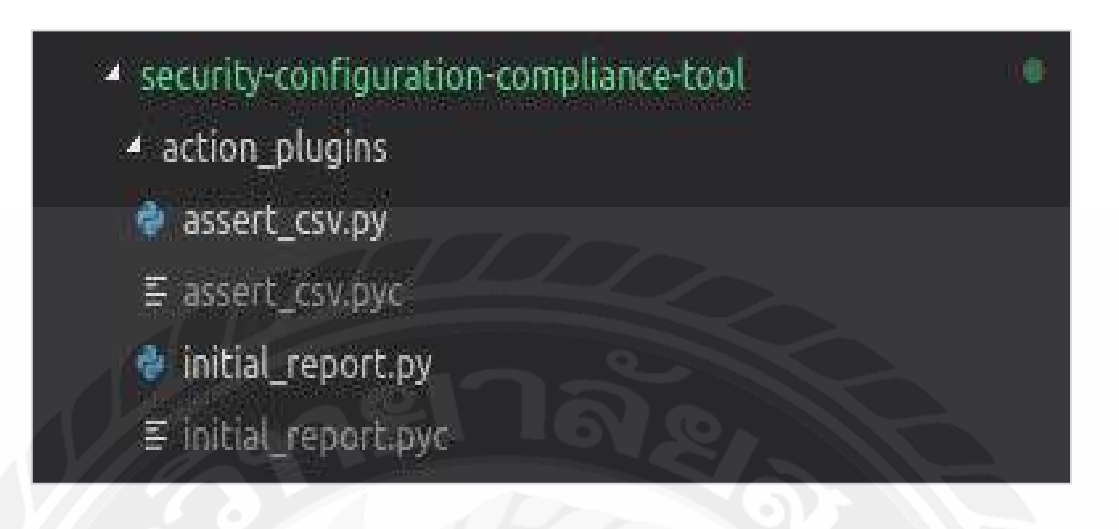

รูปที่ 4.6 รายการปลั๊กอินที่จำเป็นต่อการออกรายงานแสดงผล

จากรูปที่ 4.6 จะเป็นไฟล์ที่จำเป็นสำหรับออกรายงานการแสดงผลของโปรเจค โดยจะแบ่งเป็น 2 ไฟล์ได้แก่ ไฟล์ initial\_report.py และ ไฟล์ assert\_csv.py โดยที่ไฟล์ initial\_report.py จะเป็นไฟล์ที่ใช้ในการสร้างส่วนหัวของรายงานแสดงผลและไฟล์ assert\_csv.py จะเป็นไฟล์ที่ใช้แสดงผลการทำงานแบบข้อต่อข้อเพื่อนำไปออกรายงาน โดยไฟล์ initial\_report.py นั้นจะทำงานเพียงแค่ครั้งต่อการทำงานของโปรแกรมหนึ่งครั้งแต่ไฟล์ assert\_csv.py จะทำงานทุกครั้งที่มีงานใน Ansible (Ansibl Task) ถูกทำงาน

initial\_report(self, standard\_name, os\_version, scan\_date, host, last\_scan) report\_dir = os.path.join(self.REPORT\_DIR, self. task.args.get('report\_date')) # report\_dir = 'reports'
if not os.path.exists(report\_dir):
 os.makedirs(report\_dir)
path = os.path.join(report\_dir, host + '.csv') msg = to\_bytes(self.MSG FORMAT % dict(standard\_name=standard\_name, host=host, os\_version=os\_version
with open(path, "ab") as fd:
 fd.write(msg) run(self, tmp=None, task\_vars=None); f task vars is None: task vars = dict() result = super(ActionModule, self).run(tmp, task\_vars)
del tmp # tmp no longer has any effect success\_msg = 'Reports are successfully initialized' result[' ansible verbose always'] = True result['changed'] = False
result['msg'] = success\_msg last\_scan = self.get\_lasttimes(task\_vars['ansible\_hostname'], self. task.args.get('scan\_date'))
self.initial\_report(self\_task.args.get('standard\_name'), task\_vars['ansible\_distribution\_versi
self.save\_lasttimes(task\_vars['ansible\_hostname'], self.\_task.args.get('scan\_date'))
return result

รูปที่ 4.7 สคริปต์บางส่วนของไฟล์ initial\_report.py

| Standard Name:           | RHEL7 Compliance    |                  |                 |
|--------------------------|---------------------|------------------|-----------------|
| Server Name:             | rh4                 |                  |                 |
| OS Version:              | 7.4                 |                  |                 |
| Scan date and time:      | 2019/05/10-12:36:05 |                  |                 |
| Scan passed:             | 26                  |                  |                 |
| Scan Failed:             | 30                  |                  |                 |
| Last <mark>S</mark> can: | 2019/05/10-12:36:05 |                  |                 |
| Item No.                 | Level               | Task Requirement | Action or Value |

# รูปที่ 4.8 ผลลัพธ์ที่ได้จากการทำงานของไฟล์ initial\_report.py

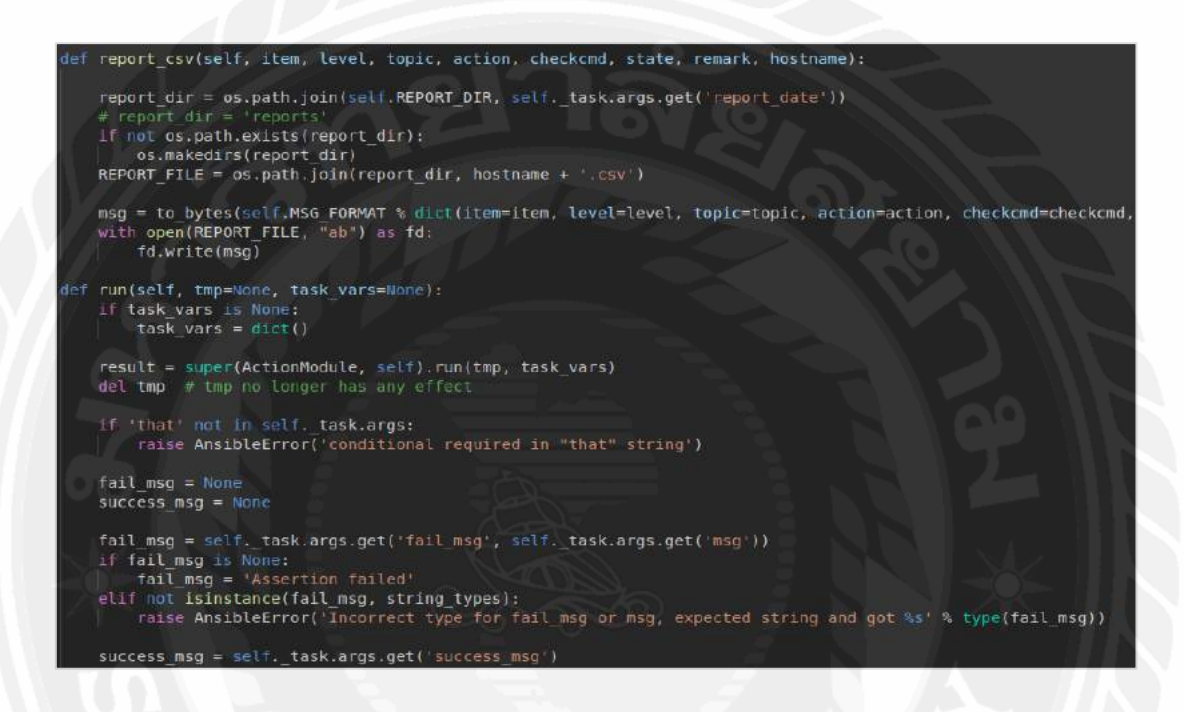

# รูปที่ 4.9 สกริปต์บางส่วนของไฟล์ assert\_csv.py

| 1.1 M | Separate partition f, Df or /tmp      | For new installations, check |
|-------|---------------------------------------|------------------------------|
| 1.5 M | Separate Partition for /var           | For new installations, check |
| 1.70  | Separate Partition for /var/log       | For new installations, check |
| 1.80  | Separate Partition for /var/log/audit | For new installations, check |
| 1.9 M | Separate Partition for /home          | For new installations, check |
| 2.4.0 | Disable the most Daemon               | # systemctl disable rhnsd    |

รูปที่ 4.10 ผลลัพธ์ที่ได้จากการทำงานของไฟล์ assert\_csv.py

### 4.1.5 สร้าง inventory ใฟล์สำหรับระบุเครื่องปลายทาง

security-configuration-compliance-tool

- action\_plugins
- inventories
  - ≡ scct-redhat

รูปที่ 4.11 ไฟล์ inventory สำหรับระบุเครื่องปลายทาง

จากรูปที่ 4.11 จะเห็นได้ว่าภายในใดเรกทอรี่ inventories/ จะมีไฟล์ที่ชื่อว่า scct-redhat เพื่อใช้สำหรับระบุเครื่องปลายทางที่จะนำสคริปต์ไปทำงาน

#### [all]

rh1 ansible\_user=sysadmin ansible\_host=10.88.248.1 ansible\_port=22 ansible\_sudo\_pass=P@ssw0rd rh2 ansible\_user=sysadmin ansible\_host=10.88.248.2 ansible\_port=22 ansible\_sudo\_pass=P@ssw0rd rh3 ansible\_user=sysadmin ansible\_host=10.88.248.3 ansible\_port=22 ansible\_sudo\_pass=P@ssw0rd rh4 ansible\_user=sysadmin ansible\_host=10.88.248.4 ansible\_port=22 ansible\_sudo\_pass=P@ssw0rd

รูปที่ 4.12 เนื้อหาของไฟล์ scct-redhat

จากรูปที่ 4.12 แสดงให้เห็นถึงเนื้อหาของไฟล์ scct-redhat โดยมีรายละเอียดดังนี้

- [all] : แสดงถึงกลุ่มของโฮสต์ในที่นี้ไม่มีการระบุกลุ่มจึงใส่ไว้ในกลุ่ม all
- rh1, rh2, rh3, rh4 : แสดงถึงชื่อโฮสต์ปลายทาง
- ansible\_user=sysadmin : เป็นการบอก Ansible ให้สั่งสคริปต์ทำงานด้วย ชื่อบัญชีผู้ใช้ sysadmin
- ansible\_host=10.88.248.x : ระบุที่อยู่ของเครื่องปลายทาง (IP Address)
- ansible\_sudo\_pass=P@ssw0rd : ระบุรหัสผ่าน sudo เพื่อยกสิทธ์ขึ้นเป็นรูทใน การเรียกใช้การทำงานสคริปต์บางข้อที่ต้องใช้สิทธิ์รูท

4.1.6 กำหนด Global Variable ใน Ansible Role

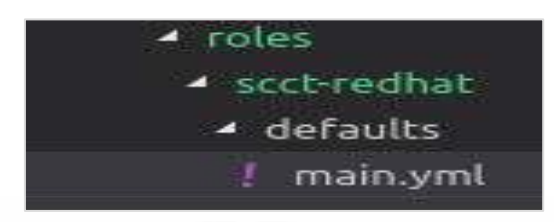

รูปที่ 4.13 ไฟล์ main.yml ที่ใช้เก็บ global variable

จากรูปที่ 4.13 แสดงถึงโครงสร้างและไฟล์ main.yml ที่อยู่ภายในไคเรกทอรี่ defaults ซึ่งใช้เก็บตัวแปร global variable ที่จะถูกอ่านทุกครั้งเมื่อ role นี้ถูกเรียกใช้งาน

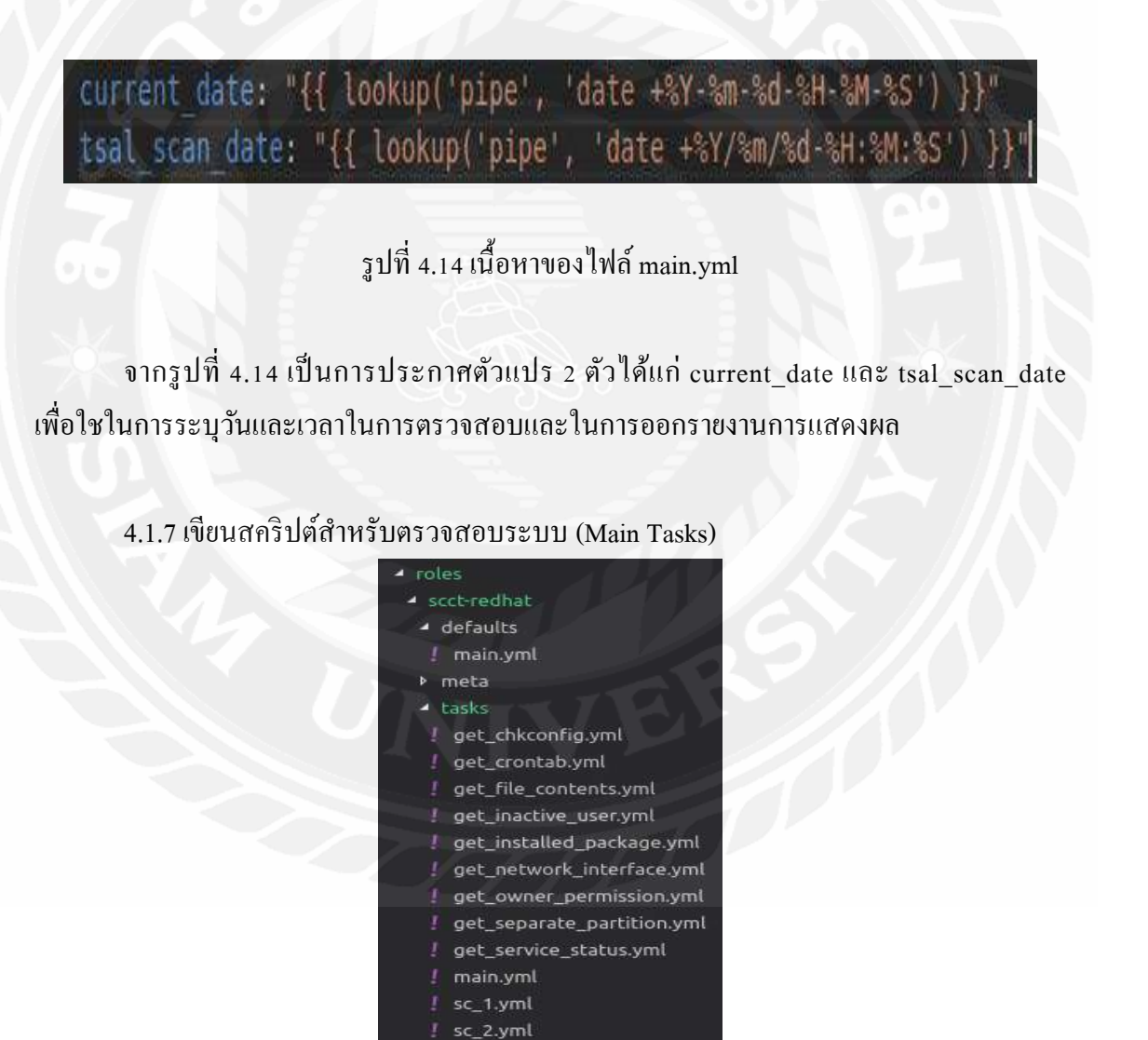

รูปที่ 4.15 โครงสร้างของสคริปต์ (Main Tasks)

จากรูปที่ 4.15 แสดงถึงโครงสร้างของไคเรกทอรี่ tasks/ ซึ่งภายในจะประกอบไปด้วย

- main.yml : เป็นไฟล์แรกที่จะถูกอ่านเมื่อ Ansible อ่านมาถึงไดเรกทอรี่นี้
- get\_\*.yml : เป็นไฟล์สำหรับเก็บฟังส์ชั่นที่ใช้ในการไปอ่านค่าต่าง ๆ ตาม ข้อกำหนดที่ระบุ
- sc\_\*.yml :เป็นไฟล์สำหรับแต่ละหัวข้อโดยแบ่งตามหัวข้อของข้อกำหนด ทั้งหมด 24 หัวข้อ

| - name: set fact                                 |
|--------------------------------------------------|
| set_fact:                                        |
| <pre>tsal_report_dir: "{{ current_date }}"</pre> |
| - name: initial report                           |
| initial report:                                  |
| standard name: "RHEL7 Compliance"                |
| <pre>scan_date: "{{ tsal_scan_date }}"</pre>     |
| <pre>report_date: "{{ tsal_report_dir }}"</pre>  |
|                                                  |
| <pre>- include_tasks: sc_1.yml</pre>             |
| <pre>- include_tasks: sc_2.yml</pre>             |
| <pre>- include_tasks: sc_3.yml</pre>             |
| <pre>- include_tasks: sc_4.yml</pre>             |
| <pre>- include_tasks: sc_5.yml</pre>             |
| <pre>- include_tasks: sc_6.yml</pre>             |

รูปที่ 4.16 สคริปต์ภายในไฟล์ main.yml

จากรูปที่ 4.16 แสดงถึงสคริปต์ที่อยู่ในไฟล์ main.yml ที่อยู่ในไคเรกทอรี่ tasks/ ซึ่งประกอบไปด้วย 3 ส่วนแบ่งตาม - name ได้แก่

set fact : เป็นส่วนที่ใช้ในการระบุการสร้างใคเรกทอรี่ภายใต้ใคเรกทอรี่ reports/ โคยแบ่งตามวันและเวลาในการทำงานของสคริปต์แต่ละครั้ง

|     | ✓ reports           |
|-----|---------------------|
| - 1 | 2019-05-19-17-24-02 |
| ł   | 🖩 rh1.csv           |
| 2   | II rh2.csv          |
|     | 🖽 rh3.csv           |
|     | 🖽 rh4.csv           |

รูปที่ 4.17 ตัวอย่างโครงสร้างในไคเรกทอรี่ reports/

- initial report : เป็นส่วนที่ใช้ระบุข้อมูลส่วนหัวของรายงานได้แก่ ชื่อมาตรฐานที่ใช้
   ตรวจสอบ, วันและเวลาที่ตรวจสอบและวันและเวลาสำหรับไดเรกทอรี่จะที่เก็บ
   รายงานครั้งนี้
- include\_tasks: เป็นการประกาศให้นำไฟล์ตั้งแต่ไฟล์ sc\_1.yml sc\_24.yml เข้ามาทำงานเพื่อทำการตรวจสอบตามข้อกำหนด

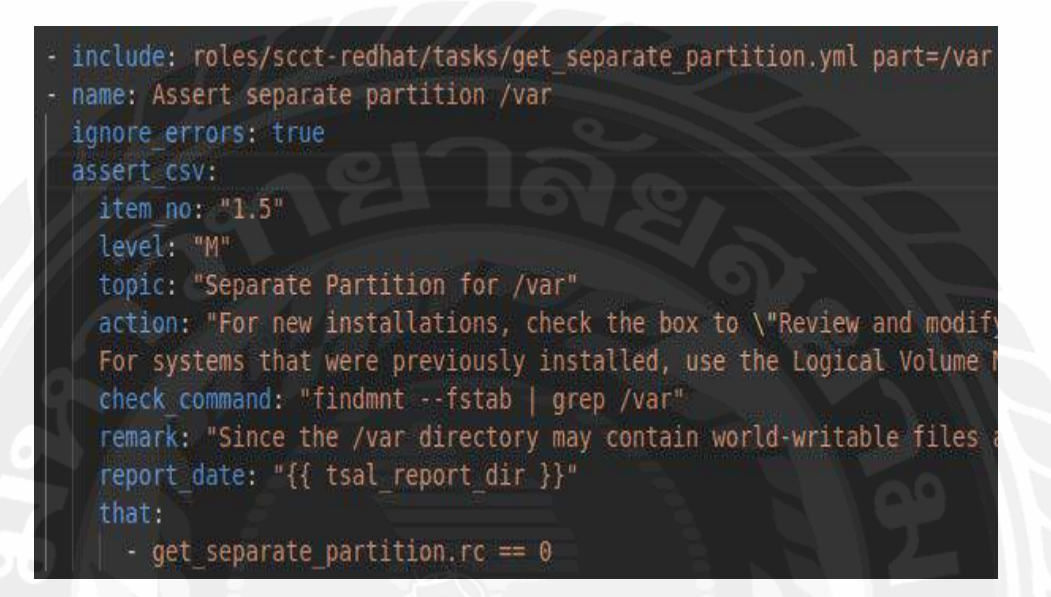

## รูปที่ 4.18 สคริปต์สำหรับตรวจสอบพาติชั่น /var จากไฟล์ sc\_1.yml

จากรูปที่ 4.18 เป็นตัวอย่างสคริปต์สำหรับตรวจสอบพาติชั่น /var ซึ่งนำมาจากไฟล์ sc\_1.yml ซึ่งจะเห็นว่ามีการใช้งานโมดูลต่าง ๆ ดังนี้

- โมดูล include เพื่อเรียกใช้งานไฟล์ get\_separate\_partition.yml เพื่อนำมาอ่านค่า พาติชั่นที่ต้องการสังเกตจาก part=/var ซึ่งเป็นการใส่พารามิเตอร์ให้แก่ฟังส์ชั่น
- โมดูล name ถูกนำมาใช้เพื่อประกาศชื่องานในระหว่างที่ Ansible ทำงานเพื่อให้
   ง่ายต่อการอ่าน
- โมดูล ignore\_errors: true เป็นการบอกว่าหากเจอข้อผิดพลาดให้แสดงข้อผิดพลาด และข้ามไปทำข้อต่อไปซึ่งหากไม่ใส่ค่านี้ไว้แล้ว Ansible จะหยุดทำงานทันทีเมื่อ เจอข้อผิดพลาด ซึ่งจะทำให้ไม่สามารถตรวจสอบข้อกำหนดอื่น ๆ ต่อจนเสร็จได้
- โมดูล assert\_csv เป็นการเรียกใช้งานโมดูลที่สร้างขึ้นจากไฟล์ assert\_csv.yml
   ที่อยู่ภายในไดเรกทอรี่ action\_plugins/ โดยมีรายละเอียดดังนี้
- item\_no: แสดงถึงเลขที่ข้อที่ทำการตรวจสอบ ซึ่งอ้างอิงจากเอกสารข้อกำหนด
- level: แสดงถึงความสำคัญของข้อนี้ ซึ่งอ้างอิงจากเอกสารข้อกำหนด

- topic: แสดงชื่อหัวข้อที่ตรวจสอบ ซึ่งอ้างอิงจากเอกสารข้อกำหนด
- action: แสดงถึงการกระทำต่อหัวข้อนี้ ซึ่งอ้างอิงจากเอกสารข้อกำหนด
- check\_command: แสคงถึงกำสั่งที่ใช้ตรวจสอบ
- remark: แสดงถึงหมายเหตุ ซึ่งอ้างอิงจากเอกสารข้อกำหนด
- report\_date: เป็นการระบุว่าการตรวจสอบข้อนี้ให้ไปอยู่ในเอกสารฉบับใดตอน ออกรายงาน
- that: เป็นการตรวจสอบเงื่อนไข ที่จะระบุว่าการตรวจสอบข้อนี้ผ่านหรือไม่ผ่าน
   โดยผลลัพธ์ที่ได้จะออกมาเป็น True ชาร์จ False

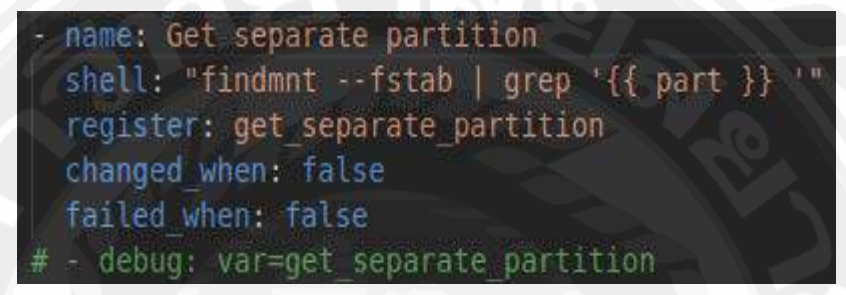

รูปที่ 4.19 สคริปต์สำหรับอ่านค่าพาติชั่นต่าง ๆ จากไฟล์ get\_separate\_partition.yml

จากรูปที่ 4.19 ถูกออกแบบให้เป็นพึงส์ชั่นเพื่อนำไปใช้งานในการตรวจสอบพาติชั่นต่างๆ โดยจะถูกนำไปเรียกใช้งานในการตรวจสอบอีกที โดยมีรายละเอียดดังนี้

- name: เป็นการประกาศชื่องานเมื่อ Ansible ทำงาน
- shell: เป็นการเรียกใช้งานคำสั้ง shell ตามที่ระบุเพื่อทำการเก็บข้อมูลจากเครื่อง ปลายทาง
- register: เป็นการประกาศให้เก็บค่าตัวแปรที่ได้จากบรรทัดด้านบนใส่ตัวแปร ตามที่ระบุ
- changed\_when: false บอกให้ Ansible ไม่แสดงทำการเปลี่ยนแปลงค่าใด ๆ ก็ตาม เมื่อทำงาน
- failed\_when: false บอกให้ Ansible ไม่แสดงข้อผิดพลาดถึงแม้ว่าจะเจอข้อผิด พลาดก็ตาม
- debug: เป็นการแสดงเอาท์พุตจากตัวแปร get\_separate\_partition ใช้ในขั้นตอนการ แก้ไขสคริปต์(Debug)

## 4.2 การติดตั้งระบบ (System Implementation)

เนื่องจากระบบได้ออกแบบไว้เป็นรูปแบบคอนเทนเนอร์ (Container) ดังนั้นในขั้นตอนการ ติดตั้งระบบจึงต้องใช้ docker-compose และไฟล์ compose เข้ามาช่วยในการเชื่อมต่อคอนเทน เนอร์ต่าง ๆ เข้าด้วยกัน เพื่อทำให้ระบบสามารถทำงานได้

4.2.1 ติดตั้งฐานข้อมูล PostgreSQL  $^7$ 

ในการติดตั้งระบบ Ansible AWX นั้นจำเป็นต้องมีการติดตั้งฐานข้อมูลเพื่อไว้ใช้ สำหรับสำรองและกู้กืนข้อมูลเมื่อระบบมีปัญหา โดยฐานข้อมูลที่ระบบ Ansible AWX รองรับคือ PostgreSQL เวอร์ชั่น 9.6 ขึ้นไป ในขั้นตอนนี้จะเป็นการติดตั้ง PostgreSQL เวอร์ชั่น 10 บน ระบบปฏิบัติการ Ubuntu 16.04 LTS มีขั้นตอนดังนี้

ขั้นตอนที่ 1 : ถ็อกอินเป็นผู้ใช้งาน root ด้วยคำสั่ง

\$ sudo -i

ขั้นตอนที่ 2 : เพิ่ม URL ต้นทางสำหรับติดตั้ง PostgreSQL ด้วยกำสั่ง

# echo "deb http://apt.postgresql.org/pub/repos/apt/ xenial-pgdg main" >> /etc/apt/sources.list.d/pgdg.list

ขั้นตอนที่ 3 : นำเข้า repository signing key ด้วยคำสั่ง

# wget --quiet -O - https://www.postgresql.org/media/keys/ACCC4CF8.asc | sudo apt-key add # sudo apt-get update

ขั้นตอนที่ 4 : ติดตั้ง PostgreSQL เวอร์ชั่น 10 ด้วยกำสั่ง

# apt-get install postgresql-10

<sup>&</sup>lt;sup>7</sup>อ้างอิง https://www.postgresql.org/download/linux/ubuntu link

4.2.2 ตั้งค่าฐานข้อมูล PostgreSQL

ในขั้นตอนนี้จะเป็นการสร้างฐานข้อมูลและตั้งค่าเพื่อให้คอนเทนเนอร์สามารถ เชื่อมต่อกับฐานข้อมูลที่ติดตั้งอยู่บนเครื่องโฮสได้ โดยมีขั้นตอนดังนี้

ขั้นตอนที่ 1 : ล็อกอินด้วยผู้ใช้งาน postgres ด้วยกำสั่ง

\$ sudo -i # su - postgres

ขั้นตอนที่ 2 : ล็อกอินเข้าฐานข้อมูลด้วยกำสั่ง

\$ psql

# ขั้นตอนที่ 3 : สร้างฐานข้อมูลและกำหนดผู้ใช้งานด้วยกำสั่ง

postgres=# create database awx; postgres=# create user awx with encrypted password 'awxpass'; postgres=# grant all privileges on database awx to awx; postgres=# alter user awx with login; postgres=# \q

ขั้นตอนที่ 4 : ออกจากผู้ใช้งาน postgres เพื่อกลับไปเป็น root ด้วยคำสั่ง

\$ exit

ขั้นตอนที่ 5 : ตั้งก่าไฟล์ /etc/postgresql/10/main/postgresql.conf เพื่อให้ postgres รับการเชื่อมต่อ ทั้งหมด

listen\_addresses = '\*'

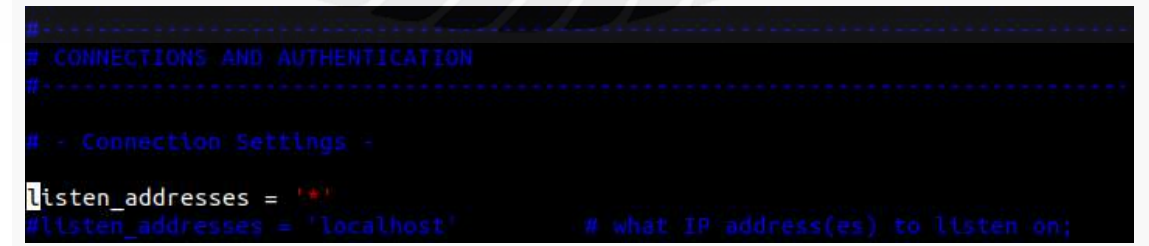

รูปที่ 4.20 ตั้งค่าการเชื่อมต่อในไฟล์ postgresql.conf

ขั้นตอนที่ 6 : ตั้งค่าไฟล์ /etc/postgresql/10/main/pg\_hba.conf เพื่อให้ postgres อนุญาติให้ docker เข้าถึงฐานข้อมูล

| docker conn | nections:                               |                                                     |                                                                             |                                                                                                    |
|-------------|-----------------------------------------|-----------------------------------------------------|-----------------------------------------------------------------------------|----------------------------------------------------------------------------------------------------|
| awx         | awx                                     | 172.0.0/8                                           | md5                                                                         |                                                                                                    |
| l local     | connections                             |                                                     |                                                                             |                                                                                                    |
| all         |                                         | all                                                 | 127.0.0.1/32                                                                | md 5                                                                                                    |
|             |                                         |                                                     |                                                                             |                                                                                                    |
| awx         |                                         | awx                                                 | 172.0.0.0/8                                                                 | md 5                                                                                                    |
|             |                                         |                                                     |                                                                             |                                                                                                    |
| all         |                                         | all                                                 | ::1/128                                                                     | md 5                                                                                                    |
|             | docker conn<br>awx<br>all<br>awx<br>all | docker connections:<br>awx awx<br>all<br>awx<br>all | docker connections:<br>awx awx 172.0.0.0/8<br>all all<br>awx awx<br>all all | docker connections:         awx       awx         all       127.0.0.1/32         awx       awx         all       172.0.0.0/8         all       all         all       all         all       all |

รูปที่ 4.21 ตั้งค่าการเชื่อมต่อในไฟล์ pg\_hba.conf

ขั้นตอนที่ 7 : รีสตาร์ทฐานข้อมูลด้วยกำสั่ง

# systemctl restart postgresql-10

4.2.3 ติดตั้ง Docker CE และ Docker Compose<sup>8</sup>

ในขั้นตอนนี้จะเป็นการติดตั้งโปรแกรม Docker และ Docker Compose เพื่อใช้ สำหรับสร้างและการจัดการคอนเทนเนอร์ต่างๆ ในระบบ โดยมีขั้นตอนดังนี้

ขั้นตอนที่ 1 : อัพเคท apt แพ็คเก็จ

\$ sudo apt-get update

# ขั้นตอนที่ 2 : ติดตั้งแพ็คเก็จที่จำเป็น

\$ sudo apt-get install \

apt-transport-https \

ca-certificates  $\setminus$ 

 $\operatorname{curl} \setminus$ 

gnupg-agent  $\setminus$ 

software-properties-common

<sup>&</sup>lt;sup>8</sup>อ้างอิง https://docs.docker.com/install/linux/docker-ce/ubuntu/

<sup>&</sup>lt;sup>8</sup>อ้างอิง https://docs.docker.com/compose/install/

## ขั้นตอนที่ 3 : เพิ่ม Docker GPG คีย์

\$ curl -fsSL https://download.docker.com/linux/ubuntu/gpg | sudo apt-key add -

# ขั้นตอนที่ 4 : ติดตั้ง Docker stable repository

 $\$  sudo add-apt-repository  $\$ 

"deb [arch=amd64] https://download.docker.com/linux/ubuntu \

 $(lsb_release - cs)$ 

stable"

# ขั้นตอนที่ 5 : อัพเดท apt แพคเกจ

\$ sudo apt-get update

# ขั้นตอนที่ 6 : ติดตั้ง Docker

\$ sudo apt-get install docker-ce docker-ce-cli containerd.io

## ขั้นตอนที่ 7 : ตั้งค่าให้สามารถใช้ Docker ได้โดยไม่ผ่านกำสั่ง sudo

\$ sudo usermod -aG docker \$USER

# ขั้นตอนที่ 8 : คาว์นโหลด Docker compose

\$ sudo curl -L "https://github.com/docker/compose/releases/download/1.24.0/docker-compose-\$(uname -s)-\$(uname -m)" -o /usr/local/bin/docker-compose

# ขั้นตอนที่ 9 : เพิ่มสิทธิ์การ execute ให้แก่ Docker compose

\$ sudo chmod +x /usr/local/bin/docker-compose

#### 4.2.4 สร้างไฟล์ docker-compose.yml°

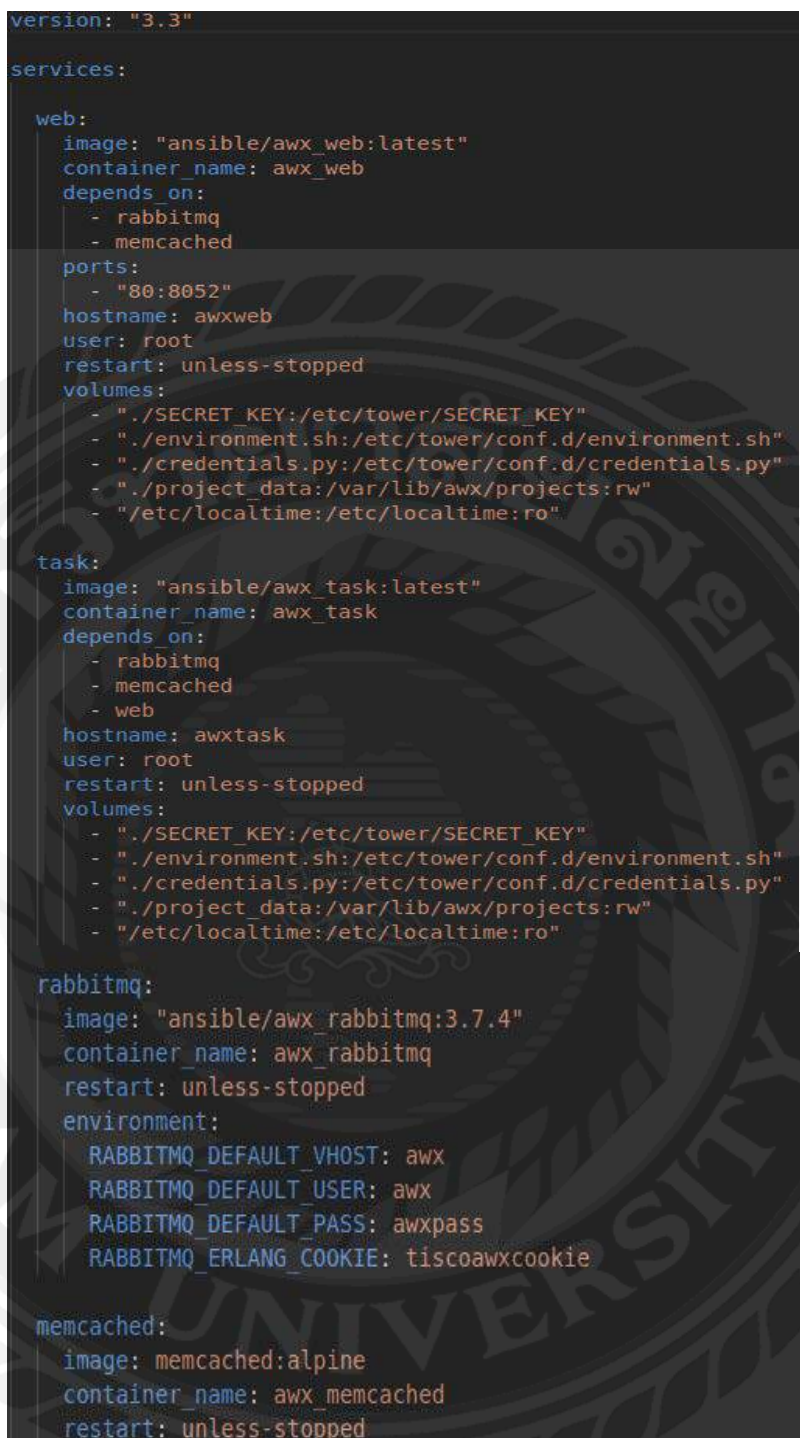

## รูปที่ 4.22 เนื้อหาภายในไฟล์ docker-compose.yml

9ข้างอิง https://github.com/ansible/awx/blob/devel/installer/roles/local\_docker/templates/dockercompose.yml.j2 link ้ จากรูปที่ 4.22 เป็นชุดคำสั่งภายในไฟล์ docker-compose.yml โดยมีรายละเอียดดังนี้

- version: ระบุ compose เวอร์ชั่น
- service: ระบุว่ามีเซอร์วิสใดบ้างในไฟล์ compose ได้แก่ web, task, rabbitmq และ memcached
- image: ระบุ docker image ที่จะนำมาใช้งาน
- container\_name: ตั้งชื่อคอนเทนเนอร์เมื่อคอนเทนเนอร์ทำงาน
- depens\_on: ระบุว่าเซอร์วิสใดบ้างที่ต้องเริ่มทำงานก่อนเซอร์วิสนี้
- hostname: ตั้งชื่อ hostname ของคอนเทนเนอร์
- user: ระบุผู้ใช้งานเมื่อกอนเทนเนอร์ทำงาน
- restart: กำหนดให้คอนเทนเนอร์ทำงานแบบอัตโนมัติ
- volumes: กำหนดว่าไฟล์ใดบ้างที่จะต้องถูกเม้าเมื่อคอนเทนเนอร์ทำงาน
- environment: กำหนดค่า environment variable เมื่อกอนเทนเนอร์ทำงาน

4.2.5 สร้างไฟล์ enviroment.sh<sup>10</sup>

```
DATABASE_USER=awx
DATABASE_NAME=awx
DATABASE_HOST=10.88.248.5
DATABASE_PORT=5432
DATABASE_PASSWORD=awxpass
MEMCACHED_HOST=memcached
RABBITMQ_HOST=rabbitmq
AWX_ADMIN_USER=admin
AWX_ADMIN_PASSWORD=password
```

รูปที่ 4.23 เนื้อหาภายในไฟล์ enviroment.sh

จากรูปที่ 4.23 เป็นการกำหนดตัวแปรที่จำเป็นไว้ในไฟล์ enviroment.sh เพื่อทำการคัดลอก เมื่อ Ansible AWX เริ่มทำงาน

<sup>10</sup> ອ້າງອີ້ງ https://github.com/ansible/awx/blob/devel/installer/roles/local\_docker/templates/ environment.sh.j2 link 4.2.6 สร้างไฟล์ credentials.py $^{11}$ 

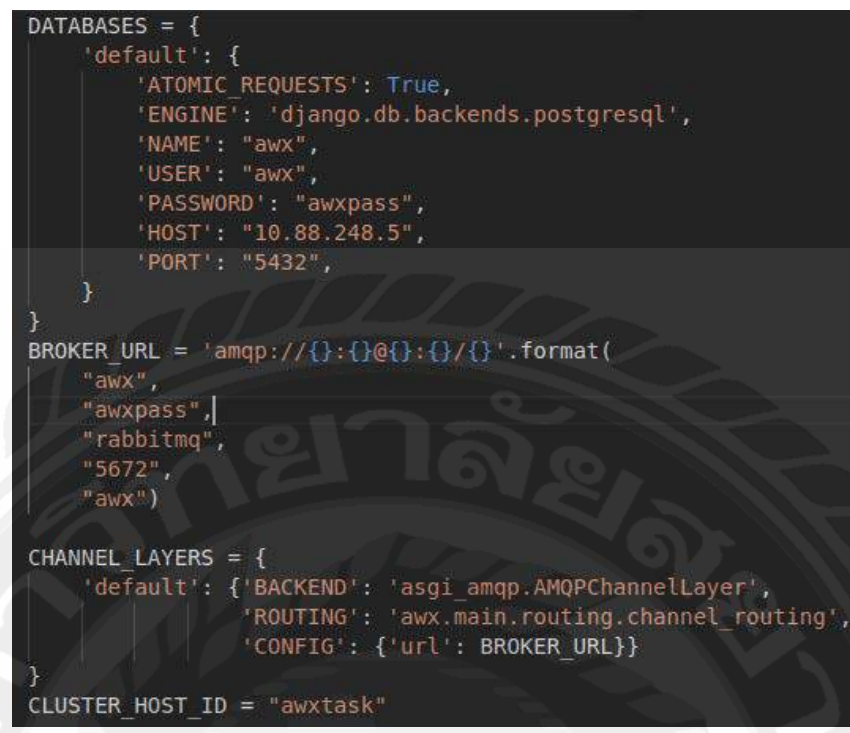

รูปที่ 4.24 เนื้อหาภายในไฟล์ credentials.py

จากรูปที่ 4.24 ไฟล์ credentials.py จะถูกเม้าเข้าไปที่คอนเทนเนอร์ awx\_web และ awx\_task เมื่อเริ่มทำงาน เพื่อให้คอนเทนเนอร์เหล่านี้รู้ว่าต้องต่อไปยังฐานข้อมูลและคอนเทนเนอร์ rabbitmq ได้อย่างไร

4.2.7 สร้างไฟล์ SECRET\_KEY

vX6gQ8HuaMLECudd87peSW5E

รูปที่ 4.25 Secret\_key สำหรับ Ansible AWX

จากรูปที่ 4.25 เป็นการกำหนด Secret key สำหรับระบบ Ansible AWX ซึ่งไฟล์จะถูก คัดลอกเมื่อคอนเทนเนอร์ awx\_web และ awx\_task เริ่มทำงาน

<sup>11</sup> ້ວ່າເອົາ https://github.com/ansible/awx/blob/devel/installer/roles/local\_docker/templates/ credentials.py.j2 4.2.8 สั่งไฟล์ docker-compose.yml ให้เริ่มทำงาน

| ubuntu@ti | le-fp-awx-01:~, | /awx  | \$ docker-com | pose up -d       |
|-----------|-----------------|-------|---------------|------------------|
| Creating  | network "awx_   | defau | ult" with th  | e default driver |
| Creating  | awx_rabbitmq    |       | done          |                  |
| Creating  | awx_memcached   |       | done          |                  |
| Creating  | awx_web         |       | done          |                  |
| Creating  | awx task        | 14.   | done          |                  |

รูปที่ 4.26 สั่งให้ docker-compose เริ่มทำงาน

จากรูปที่ 4.26 หลังจากเตรียมไฟล์ทั้งหมดครบแล้วก็สั่งเริ่มทำงานด้วยคำสั่ง dockercompose up โดยคำสั่ง docker-compose up จะหาไฟล์ที่ชื่อ docker-compose.yml และสั่งทำงานโดยอัตโนมัติ สำหรับแท็ก -d หมายถึง ให้คำสั่งนี้ทำงานอยู่เบื้องหลัง

| AWX                  |                      |      |
|----------------------|----------------------|------|
| Welcome to Ansible / | AWX! Please sign in. |      |
| USERNAME             |                      |      |
| admin                |                      |      |
| PASSWORD             |                      |      |
|                      |                      | 39// |
|                      | The second second    |      |

รูปที่ 4.27 หน้าล็อกอินของ Ansible AWX

จากรูปที่ 4.27 หลังจากสั่ง docker-compose แล้ว ทคสอบเข้าหน้าเว็บบราว์จะพบกับ หน้าต่างล็อกอินของ Ansible AWX ซึ่งแสดงว่าระบบทำงานถูกต้อง

### 4.3 ส่วนติดต่อผู้ใช้ (User Interface)

ในส่วนติดต่อผู้ใช้ของ Ansible AWX ทำออกมาได้เรียบง่าย มีเมนูการใช้งานอยู่ที่แถบ ด้านซ้ายประกอบด้วย 4 ส่วนหลักๆ คือ

- Views ใช้สำหรับดูภาพรวมของระบบทั้งหมด เช่น ประสิทธิภาพของระบบ, จำนวนงานทั้งหมด, การตั้งตารางงาน เป็นต้น
- Resources เป็นส่วนที่ใช้ในการกำหนดทรัพยากรณ์ต่างๆที่จะนำระบบไปใช้งาน ได้แก่ Source code ที่จะใช้ทำงาน, กำหนดเครื่องปลายทางที่จะนำ Source code ไปใช้งาน เป็นต้น
- Access เป็นส่วนที่ใช้สำหรับกำหนดผู้เข้าถึงระบบต่างๆ
- Administration เป็นส่วนที่ใช้สำหรับกำหนกค่าคอนฟิกกูเรชันต่างๆของระบบ

| The I wether       |                      |  |
|--------------------|----------------------|--|
| Welcome to Ansible | AWX! Please sign in. |  |
| USERNAME           |                      |  |
| admin              |                      |  |
| PASSWORD           |                      |  |
|                    | Certon -             |  |

รูปที่ 4.28 หน้าล็อกอินเข้าใช้งานระบบ

จากรูปที่ 4.28 เป็นหน้าสำหรับการยืนยันตัวตนเพื่อเข้าใช้งานระบบ โดยผู้ใช้ต้องระบุ USERNAME และ PASSWORD ที่ถูกต้อง แล้วทำการกดปุ่ม SIGN IN เพื่อเข้าใช้งานระบบ

| 4                                                                                                    | 0                                                  | 1                                               | 0                                                                                                    | 1                             | 0                                                                     |
|----------------------------------------------------------------------------------------------------|----------------------------------------------------|-------------------------------------------------|----------------------------------------------------------------------------------------------------|-------------------------------|-----------------------------------------------------------------------|
|                                                                                                    | KALLE MOSTS                                        | INVENTORES                                      | WARNYON STATE CALUTES                                                                                                    | мејста                        | respect since                                                         |
| JOB STATUS                                                                                                    |                                                    |                                                 |                                                                                                    | HINCO ( HACKING - ) 2017-00 ( | AL -) MIN (AI                                                         |
| 14                                                                                                    |                                                    |                                                 |                                                                                                    |                               |                                                                       |
| >0                                                                                                    |                                                    |                                                 |                                                                                                    |                               |                                                                       |
| iii                                                                                                    |                                                    |                                                 |                                                                                                    |                               |                                                                       |
|                                                                                                    |                                                    |                                                 |                                                                                                    |                               |                                                                       |
|                                                                                                    |                                                    |                                                 |                                                                                                    |                               |                                                                       |
|                                                                                                    |                                                    |                                                 |                                                                                                    |                               |                                                                       |
| 0<br>Apr13 4pr11 Apr13 4p                                                                                                    | r 14 Aprils Aprils April April April               | 1 450 21 407 23 407 23 407 2                    | 14 Apr 75 Apr 27 Apr 28 Apr 29 Apr                                                                                                    | 30 May1 May2 May1 May5        | May 5 May 7 May 8                                                     |
| Aprta Aprti Aprtă Ap                                                                                                    | nta Aprili Aprili Aprili Aprili Aprili             | 5 40(2) 40(2) 40(2) 40(2)                       | M Apr 75 Apr 27 Apr 28 Apr 29 Apr<br>Tive                                                                                                    | 30 Wayi Wayi Mayi Mayi        | May 5 May 7 May 8                                                     |
| Apr 18 Apr 13 Apr 13 Apr 13 Apr                                                                                                    | eta darts darts darte darte darte                  | 5 407 21 407 23 419 2<br>9900 Mar.              | N Apr 25 Apr 27 Apr 28 Apr 39 Apr<br>THE<br>RECENT JOE RUNS                                                                                                    | 30 May1 Way2 May1 May5        | May 5 May 7 May 8                                                     |
| B April April April April April                                                                                                    | 18 4015 4016 4017 4018 4020<br>ACTIVITY            | 5 4012 4022 4023 402<br>999 Mit.<br>ACTIONS     | N ANTES ANTES ANTES ANTES<br>THAT<br>RECENTION RUNS<br>WARE                                                                                                    | 30 May1 Way2 May1 May5        | May 5 May 7 May 8                                                     |
| арита кртт Арта ар<br>явсенти изер тимиктея<br>наме<br>исст енера                                                                                                    | era kerts kerts kerts kerts kerte<br>Activity      | - 4012 4072 4072 4072<br>                       | н жур 25 жур 27 бор 38 жур 23 жур<br>төм<br>жассалаг јов жинс<br>жасе<br>жасе<br>жасе<br>жасе<br>жасе<br>жасе                                                                                                    | 30 Mayi Vay2 Mayi Mayi        | May 5 May 7 Vay 8                                                     |
| Borts April April | eta kertis Aurtis Aprili Aurtia Aurtia<br>Activiti | 6 4012 4072 4072 4072 4072<br>999-94<br>Actions | N Apr 75 Apr 27 Apr 28 Apr 29 Apr<br>Twee<br>RACENT JOB RUMS<br>RANKE<br>0 60000 BM2/2<br>0 50000 BM2/2                                                                                                    | 30 May1 Way2 May1 May5        | May 5 May 7 May 8<br>510-2019 1<br>510-2019 1                         |
| BCENTLY USED TEVALATES                                                                                                    | era kerts Aurts Aurts Aurts Aurts<br>Activity      | с 4517 4913 4913 4913<br>Учетк<br>Астоов<br>Я   | N Apr 75 Apr 27 Apr 28 Apr 29 Apr<br>Twee<br>RACENT JOB RUMS<br>NAME<br>© RECT BH2/7<br>© SEET BH2/7<br>© SEET BH2/7                                                                                                    | 30 May1 Nay2 May1 May5        | Mays May 7 May8<br>5/16/2019<br>5/16/2019                             |
| BCENTLY USED TUYALATES                                                                                                    | era kerts Aurts Aurti Aurti Aurta                  | 6 4617 4013 4013 4013<br>99946<br>Actions<br>#  | N Apr 75 Apr 75 Apr 73 Apr 73 Apr 74 Apr 75 Apr 75 | 30 May1 Nay2 May1 May5        | May 5 May 7 May 8<br>5/16/2019<br>5/16/2019<br>5/16/2019<br>5/16/2019 |

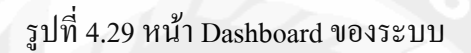

จากรูปที่ 4.29 เป็นหน้าจอหลักของระบบโดยจะมีเมนูที่จำเป็นต่อการใช้งานอยู่ด้านซ้าย โดยจะเน้นเป็นสีเทาเข้าเพื่อให้เห็นได้ชัดเจนสำหรับในส่วนของหน้าจอหลักจะมีกราฟแสดงประ สิทธิภาพโดยรวมของระบบพร้อมกับแสดงถึงจำนวนการทำงานที่ผิดพลาดและถูกต้อง

| te la la la la la la la la la la la la la | CREDENTIALS |                |           |
|-------------------------------------------|-------------|----------------|-----------|
| VIEWS                                     |             | 90 J N J N     | $\sim 11$ |
| 🚯 Dashboard                               | CREDENTIALS |                |           |
| jobs                                      | SEARCH      |                | KEY       |
| Gchedules                                 |             |                |           |
| My View                                   | NAME *      | KIND           | OWNERS    |
| RESOURCES                                 | GitHub      | Source Control | admin     |
| 📝 Templates                               | Lab RHEL7   | Machine        | admin     |
| Q. Credentials                            |             |                |           |

รูปที่ 4.30 หน้า Credentials ของระบบ

จากรูปที่ 4.30 เมื่อผู้ใช้งานเลือกแท็บ Credentials จากเมนูด้านซ้าย จะเข้าสู่หน้าจอที่ใช้ สำหรับสร้างหรือแก้ไขใบรับรองภายในระบบทั้งหมด ใบรับรองนี้จะนำไปใช้สำหรับการเชื่อม ระบบ Ansible AWX เข้ากับระบบต่างๆ เช่น GitHub และ โอสต์ปลายทาง

| E.                         | PROJECTS / SCCT RHEL7                                               |                       |                |
|----------------------------|---------------------------------------------------------------------|-----------------------|----------------|
| vevs<br>🚯 Dathboard        | SCCT RHEL7                                                          |                       |                |
| C x≠<br>■ schedues         | DETAILS PERMISSIONS NOTIFICATIONS JOR TEMPLATES SCH                 | EDULES                |                |
| -                          | * NAME                                                              | DESCRIPTION           | * ORGANIZATION |
| IESQUICES                  | SCCT RHEL7                                                          |                       | Q Default      |
| Templates                  | * SCM TYPE                                                          |                       |                |
| a <sub>e</sub> Credentials | Git                                                                 |                       |                |
| 🖕 Projects                 | SOURCE DETAILS                                                      | SCM BRANCH/TAG/COMMIT | SCM CREDENTIAL |
| 📥 Inventories              | git@github.com:tiegithub/security-configuration-compliance-tool.git | master                | Q GitHub       |
|                            |                                                                     |                       |                |
| Organizations              | UPDATE REVISION ON LAUNCH 0.                                        |                       |                |

รูปที่ 4.31 หน้า Project ของระบบ

จากรูปที่ 4.31 ในหน้าจอนี้จะใช้สำหรับสร้างโครงการ (Project) บน Ansible AWX ซึ่งจะต้องนำไปผูกกับ Repository บน GitHub เพื่อที่จะนำ Source code (Ansible Playbook และ Ansible Role) มาใช้งาน โดยผู้ใช้งานจะต้องกรอกข้อมูลที่จำเป็นได้แก่

- NAME : ชื่อของโปรเจค
- SCM TYPE : ประเภทของ Source code ในที่นี้เลือกเป็น Git
- SCM URL : ถ้าเลือก SCM TYPE เป็น Git ในส่วนที่ให้ใส่ GitHub Repository URL
  - SCM CREDENTIAL : เถือก GitHub ซึ่งเป็นใบรับรองที่ได้สร้างไว้ก่อนหน้านี้
- SCM BRANCH : ใส่ branch ที่ต้องการให้ระบบไปดึง Source code ในที่นี้เป็น master

- DELETE ON UPDATE : เลือกไว้ในกรณีอัพเกรดโครงการให้ทำการลบ Source code ออกก่อนแล้วค่อยสร้างใหม่

| Views               | INVENTORIES / Lab RHEL7 / HOSTS / rh1 |  |
|---------------------|---------------------------------------|--|
| Dashboard           | rh1 (IN)                              |  |
| 🔅 Jobs              | DETAILS FACTS GROUPS COMPLETED JOBS   |  |
| Chedules            | tuoranuur O                           |  |
| My View             | rh1                                   |  |
| RESOURCES           |                                       |  |
| 🕜 Templates         |                                       |  |
| 🔦 Credentiais       | 2 ansible_host: 10.88.248.1           |  |
| 🗁 Projects          |                                       |  |
| 🚠 Inventories       |                                       |  |
| > Inventory Scripts |                                       |  |

รูปที่ 4.32 หน้า Inventories ของระบบ

จากรูปที่ 4.32 ในหน้าจอนี้จะใช้สำหรับการกำหนครายชื่อโอสต์ปลายทางที่ต้องการให้ ระบบทำการตรวจสอบ โดยต้องตั้งชื่อและระบุที่อยู่ (IP Address) ของโฮสปลายทางให้ถูกต้อง

|                      | TEMPLATES / SCCT RHEL7          |                                        |                 |
|----------------------|---------------------------------|----------------------------------------|-----------------|
| 🚹 Dashboard          | SCCT RHEL7                      |                                        |                 |
| jobs<br>Schedules    | DETALS PERMISSIONS NOTIFICATION | IS COMPLETED JOBS SCHEDULES ADD SURVEY |                 |
| •                    | * NAME                          | DESCRIPTION                            | · JOB TYPE O    |
| J My View<br>Sources | SCCT RHEL7                      |                                        | Run             |
| Tomorra              | NVENTORY O                      | ROJECT                                 | PLAYBOOK O      |
| Credentals           | Q Lab RHEL7                     | Q SCCT RHEL7                           | scct-redhat.yam |
| Deniarte             | CREDENTIAL O                    | PROMET ON LUNCH FORKS 0                | LIMIT 😡         |
| Inventories          | Q Q Lab RHE17 K                 | 0                                      |                 |

รูปที่ 4.33 หน้า Template ของระบบ

จากรูปที่ 4.33 เป็นหน้าจอที่ใช้กำหนดเทมเพลท (Template) ของระบบ โดยหลักการจะ เป็นการจำกู่โครงการ (Project) เข้ากับ รายการโฮสต์ที่จะถูกตรวจสอบ (Inventories) โดยมีข้อมูลที่ ต้องกรอกได้แก่

- NAME : ชื่อของเทมเพลท
- JOB TYPE : เป็นเภทของงานในที่นี้เลือก Run
- INVENTORY : เลือกจาก Inventory ที่จะใช้งาน
- PROJECT : เลือกจาก Project ที่จะใช้งาน
- PLAYBOOK : เลือก Ansible Playbook ที่จะใช้งาน
- CREDENTIAL : เลือกใบรับรองสำหรับโอสปลายทาง

| TEMPLATES            |       |                                  |
|----------------------|-------|----------------------------------|
|                      | Q KEY |                                  |
|                      |       | Stanta polucing this<br>template |
| SCCT RHELT InTernate |       | 1 4                              |

รูปที่ 4.34 สั่งเรียกการทำงานจากเทมเพลท

จากรูปที่ 4.34 เมื่อสร้างเทมเพลทเสร็จเรียบร้อยแล้วก็จะมาขึ้นขั้นตอนการเรียกใช้งานเทม เพลทโดยกลิกที่รูปจรวดเพื่อเริ่มทำงาน

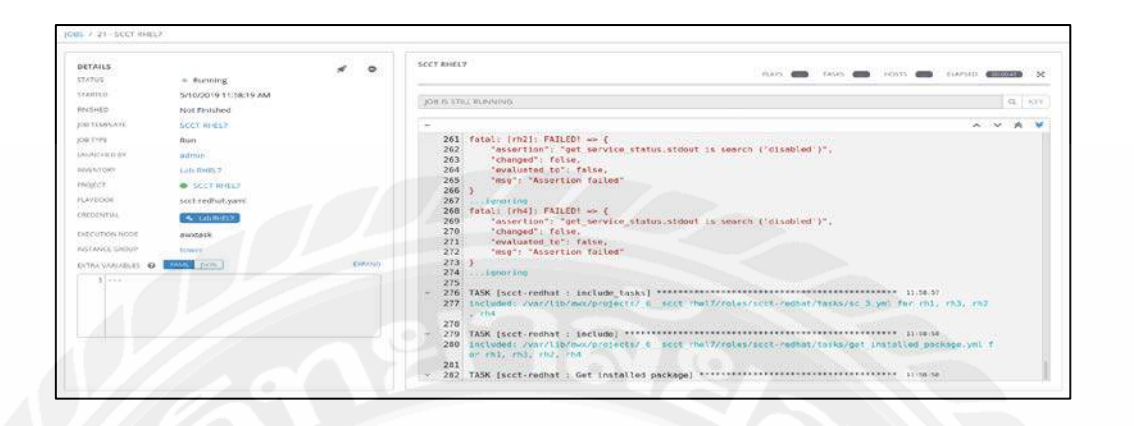

รูปที่ 4.35 รายละเอียดการทำงานของเทมเพลท

จากรูปที่ 4.35 จะเป็นการแสดงรายละเอียดการทำงานของเทมเพลทเมื่อเทมเพลทถูก เรียกใช้งานโดยจะบอกสถานะว่ากำลังทำงานอยู่ (Running) ที่มุมบนซ้ายแล้วแสดง Logs ที่ออกมา จากระบบในส่วนด้านขวาของหน้าจอเพื่อให้ผู้ใช้งานได้ติดตามดูได้อย่างใกล้ชิด

|    | And in case of the local division of the local division of the loc |                      |                                                        |                                                                                                    |
|----|----------------------------------------------------------------------------------------------------|----------------------|--------------------------------------------------------|----------------------------------------------------------------------------------------------------|
| 1  | a Bran                                                                                                    | C.                   | Description D                                          |                                                                                                    |
| 2  | Standard Name:                                                                                                    | Test module standard | 0 2 2 2                                                |                                                                                                    |
| 3  | Server Name:                                                                                                    | rh4                  |                                                        |                                                                                                    |
| 4  | OS Version:                                                                                                    | 7.4                  |                                                        |                                                                                                    |
| 5  | Scan date and time:                                                                                                    | 2019/05/10-04:58:40  |                                                        |                                                                                                    |
| 6  | Scan passed:                                                                                                    | 26                   |                                                        |                                                                                                    |
| 7  | Scan Failed:                                                                                                    | 31                   |                                                        |                                                                                                    |
| 8  | Last Scan                                                                                                    | 2019/05/10-03.27.27  |                                                        |                                                                                                    |
| 9  | Exception memo                                                                                                    |                      |                                                        |                                                                                                    |
| 10 | Bram Met                                                                                                    | Louis                | Task Dava inserant                                     | Action of Volum                                                                                                    |
| 12 | 1                                                                                                    | 1 M                  | Separate partition f. Df or itmp                       | For new installations, check the how to "Review and modify partitioning" and create a                                    |
| 13 | 1                                                                                                    | SM                   | Separate Partition for Age                             | For new installations, check the box to "Review and modify partitioning" and create a                                    |
| 14 | 1                                                                                                    | 70                   | Separate Partition for Narlion                         | For new installations, check the how to "Review and modify partitioning" and create a                                    |
| 15 | 11                                                                                                    | 80                   | Separate Partition for Ivar/log/audit                  | For new installations, check the box to "Review and modify nartitioning" and create a                                    |
| 6  | 11                                                                                                    | 9 M (                | Separate Panition for /home                            | For new installations, check the box to "Review and modify partitioning" and create a                                    |
| 17 | 2.                                                                                                    | 40                   | Disable the thread Daemon                              | # systemati disable rhrisd                                                                                               |
| 18 | 3.                                                                                                    | 1 M                  | Install AIDE                                           | // yum install aide <output from="" install="" messages="" yum=""> aide, <hardware platform=""> &lt;</hardware></output> |
| 19 | 3.1                                                                                                    | 2 M                  | Implement Preiodic Execution of File Integrity         | # crontab -u root -e0 5 * * * /usr/sbitv/aidecheck                                                                       |
| 20 | 4                                                                                                    | 1 M                  | Ensure SELinux is not disabled in /boot/grub2/grub.clg | Remove all instances of selinage=0 and enforcing=0 from /etc/grub2 cfg                                                   |
| 21 | 4.                                                                                                    | 2.M                  | Set the SELinux State                                  | Edit the /etc/setimuo/config file to set the SELINUX parameter SELINUX=enforcing                                         |
| 22 | 5.3                                                                                                    | 1 M                  | Set User/Group Owner on /boot/grub2/grub.ctg           | il chown root:root /etc/grub2.ctg                                                                                        |
| 23 | 5.                                                                                                    | 2 M                  | Set Permissions on /boot/grub2/grub.cfg                | # chmod og-rwx /etc/grub2.ctg                                                                                            |
| 24 | 5.3                                                                                                    | 3 M                  | Set Boot Loder Password                                | # grub2-mkpassword-pbkdf2 Enter password: <password> Reenter password: <pass< td=""></pass<></password>                  |
| 25 | 6.1.1                                                                                                    | M                    | Restrict Core Dumps                                    | Add the following line to the /etc/security/limits.conf file. * hard core 0                                              |
| 26 | 6.1.2                                                                                                    | M                    | Restrict Core Dumps                                    | Add the following line to the /etc/sysctl.conf file. fs.suid_dumpable = 0                                                |
| 27 | 6.                                                                                                    | 2 M                  | Enable Randomized Virtual Memory Region Placement      | Add the following loe to the /etc/syscil.conf file. kernel randomize. var. space = 2                                     |
| 28 | 7.3                                                                                                    | 1 M                  | Use the Lates OS Release                               | ii cat /etc/redhat-rejease                                                                                               |

รูปที่ 4.36 รูปแบบรายงานผลการทดสอบ

จากรูปที่ 4.36 เป็นรูปแบบของรายงานผลการทคสอบหลังจากเป็นโดยโปรแกรม LibreOffice Calc โดยจะแสดง ชื่อมาตรฐานที่ใช้ในการตรวจสอบ ระบบปฏิบัติการของโอสต์ที่ ตรวจสอบวันและเวลาในการตรวจสอบและวันเวลาล่าสุดที่ตรวจสอบ แสดงจำนวนข้อที่ผ่านและ ไม่ผ่าน และแสดงรายละเอียดที่ตรวจสอบตามหัวข้อต่างๆ

# บทที่ 5 สรุปผลและข้อเสนอแนะ

## 5.1 สรุปผลปริญญานิพนธ์

การพัฒนาเครื่องมือสำหรับตรวจสอบการตั้งค่าตามข้อกำหนดความปลอดภัย ได้พัฒนา เสร็จสิ้นลงตามวัตถุประสงก์ที่ตั้งไว้อย่างสมบูรณ์ โดยในส่วนของผู้งานสามารถใช้เครื่องมือในการ ตรวจสอบการตั้งค่าตามข้อกำหนดความปลอดภัยได้และได้ผลลัพธ์ถูกต้อง

ผู้จัดทำได้ทำการพัฒนาเกรื่องมือสำหรับตรวจสอบการตั้งก่าตามข้อกำหนดกวามปลอดภัย ด้วยการนำเครื่องมือและเทคโนโลยีในปัจจุบันได้แก่เครื่องมือการจัดการการกอนฟิกกูเรชั่นแบบ ศูนย์กลาง (Configuration Management Tools) ที่ชื่อว่า Ansible มาใช้ในการเขียนรายการตรวจเช็ด ตามข้อกำหนดต่างๆ และนำเทคโนโลยีเวอร์ชวล แมชชีน (Virtual Machine) รวมกับเทคโนโลยีก กอนเทนเนอร์ (Container) ในการจำลองเครื่องเซิร์ฟเวอร์และติดตั้งระบบ Ansible AWX เพื่อ เครื่องแม่ข่ายสำหรับทำการตรวจสอบการตั้งก่าตามข้อกำหนดความปลอดภัย

### 5.2 ข้อดีของระบบ

- 5.2.1 สามารถเพิ่มผลผลิตในการตรวจสอบระบบให้มากขึ้นในเวลาที่เท่ากัน
- 5.2.2 สามารถเพิ่มความพร้อมใช้งานในการตรวจสอบระบบสามารถสั่งให้ทำงาน ได้ทันที่หรือตั้งเวลาในการตรวจสอบล่วงหน้าได้
- 5.2.3 สามารถลดความผิดพลาดในการตรวจสอบระบบจากการตรวจสอบแบบที่ใช้ บุคลากรตรวจสอบลงได้
- 5.2.4 สามารถลดต้นทุนการจ้างบุคลากรที่มีความสามารถเฉพาะค้านในการตรวจสอบ ระบบลงได้

### 5.3 ข้อจำกัดของระบบ

ระบบยังไม่สามารถใส่ข้อยกเว้นสำหรับการตรวจสอบได้

### 5.4 ข้อเสนอแนะ

เพื่อเพิ่มประสิทธิภาพในการทำงานและให้ระบบมีความสมบูรณ์มากยิ่งขึ้นควรพัฒนา ระบบให้สามารถใส่ข้อยกเว้นสำหรับการตรวจสอบได้

#### บรรณานุกรม

- Docker's official. (2019). *Get Docker CE for Ubuntu*. Retrieved from https://docs.docker.com/install/linux/docker-ce/ubuntu
- Docker's official. (2019). *Install Docker Compose*. Retrieved from https://docs.docker.com/compose/install

Margaret Rouse. (2005, September). Security Audit [Blog post]. Retrieved from https://searchcio.techtarget.com/definition/security-audit

Shane McDonald. (2019). *credentials.py.j2*. Retrieved from https://github.com/ansible/awx/blob/devel/installer/roles/local\_docker/templates/credenti als.py.j2

Shane McDonald. (2019). docker-compose.yml.j2. Retrieved from https://github.com/ansible/awx/blob/devel/installer/roles/local\_docker/templates/dockercompose.yml.j2

- Shane McDonald. (2019). environment.sh.j2. Retrieved from https://github.com/ansible/awx/blob/devel/installer/roles/local\_docker/templates/ environment.sh.j2
- The PostgreSQL Global Development Group. (2019). *Linux downloads (Ubuntu)*. Retrieved from https://www.postgresql.org/download/linux/ubuntu
- Wikipedia. (n.d). Ansible (software). Retrieved November 11, 2560, from https://en.wikipedia.org/wiki/Ansible\_(software)
- Wikipedia. (n.d). Docker (software). Retrieved December 13, 2560, from https://en.wikipedia.org/wiki/Docker\_(software)
- Wikipedia. (n.d). PostgreSQL. Retrieved December 10, 2560, from https://en.wikipedia.org/wiki/PostgreSQL
- Wikipedia. (n.d). Red Hat. Retrieved December 13, 2560, from https://en.wikipedia.org/wiki/Red\_Hat
- Wikipedia. (n.d). Virtual machine. Retrieved November 10, 2560, from https://en.wikipedia.org/wiki/Virtual\_machine